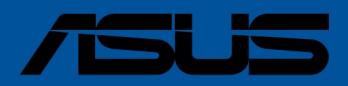

# ROG ماکسیموس Z790 HERO

|                | سوکت اینتل LGA1700برای پردازنده های نسل سیزدهم ™Intel® Coreو نسل دوازدهم                                                                                        |  |  |
|----------------|----------------------------------------------------------------------------------------------------|--|--|
|                | پردازنده های Intel® Core™ Pentium® Goldو * Celeron®                                                                                                    |  |  |
| СРО            | پشتيبانی از Intel® Turbo Boost Technology 2.0 و * **Turbo Boost Max Technology 3.0                                                                              |  |  |
|                | ®Intelبرای لیست پشتیبانی  CPUبه  www.asus.comمراجعه کنید.                                                                                                    |  |  |
|                |                                                                                                    |  |  |
|                | **پشتیبانی Intel® Turbo Boost Max Technology 3.0به انواع CPUبستگی دارد.                                                                                         |  |  |
| چيپست          | Intel® Z790 چيپست                                                                                                    |  |  |
|                | x DIMM، حداكثر 128گيگابايت، / (OC) / 6800 (OC) / 7000 (OC) / 7000 مراكز X DIMM،                                                                                 |  |  |
|                | 6600 (OC) / 6400 (OC) / 6200 (OC) / 6000 (OC) / 5800 (OC) / 5600 /                                                                                              |  |  |
|                | 4800 / 5000 / 5200 / 5400مگاهرتز غیر  ،ECCحافظه بافر نشده*                                                                                                    |  |  |
| حافظه          | معماری حافظه دو کاناله از نمایه حافظه  (XMP) ®Extreme Intel)پشتیبانی می کند                                                                                     |  |  |
|                |                                                                                                    |  |  |
|                | *انواع حافظه پشتیبانی شده، سرعت داده (سرعت) و تعداد ماژول های DRAMبسته به CPUو پیکربندی                                                                         |  |  |
|                | حافظه متفاوت است، برای اطلاعات بیشتر برای لیست پشتیبانی حافظه به www.asus.com مراجعه<br>کند د. 1 2 **@MUUH است 4 ™thedpehender است. (@) موریز SP Type ()        |  |  |
|                |                                                                                                    |  |  |
|                | UisplayPort پشتیبانی می کند<br>ا                                                                                                    |  |  |
|                | Thundorholt M***                                                                                                    |  |  |
|                | و خروجی های وید تولید مست                                                                                                    |  |  |
| گرافیک         | °مشخصات درافیخی ممکن است بین انواع CTU متفاوت باشد. لطفا برای هردونه به روز رسانی به<br>www.intel.comمراحعه کنید.                                               |  |  |
|                | **پشتیبانی از K@60Hzهمانطور که در HDMI 2.1مشخص شده است.                                                                                                    |  |  |
|                | ***پشتیبانی از وضوح VGAبه پردازنده یا کارت گرافیک بستگی دارد                                                                                                    |  |  |
|                | وضوح.                                                                                                    |  |  |
|                | پردازنده های نسل سیزدهم و دوازدهم اینتل *                                                                                                    |  |  |
|                | 2اسلات PCIe 5.0 x16(پشتیبانی از حالتهای 16xیا  **(8/x8چیپست 1 Intel® Z790 اسلات                                                                                 |  |  |
|                | PCIe 4.0 x16(پشتیبانی از حالتاهای (x4، x4/x4                                                                                                    |  |  |
|                |                                                                                                    |  |  |
|                | *لطفاً جدول دو شاخه شدن  PCIeرا در سایت پشتیبانی  (/www.asus.com/support/FAQ/1037507                                                                            |  |  |
|                | //:https://                                                                                                    |  |  |
| شکاف های توسعه | **هنگامی که کارت ROG Hyper M.2روی PCIEX16(G5)_1نصب می شود، 2_PCIEX16(G5)<br>8xاچپا مے شعر مائد کارت ROG Hyper M.2 جمع PCIEX16(G5) 2 تصب شده باشد 1 (PCIEX16(G5) |  |  |
|                | فقط x8 اجرا کنید                                                                                                    |  |  |
|                |                                                                                                    |  |  |
|                | برای اطمینان از سازگاری دستگاه نصب شده، لطفاً برای لیست تجهیزات جانبی                                                                                           |  |  |
|                | پشتیبانی شده به /https://www.asus.com/supportمراجعه کنید.                                                                                                    |  |  |
|                | ·                                                                                                    |  |  |
|                |                                                                                                    |  |  |
|                | توتال از 5اسلات M.2و وپورت SAIA 6کیکابیت بر تانیه *پردازنده های نسل سیزدهم و دوازدهم<br>هلیست میانی                                                             |  |  |
|                | intel®)پښتيبانی می دند                                                                                                    |  |  |
| ذخیرہ سازی     | اسلات M.2_1(كليد ،(Mنوع 2012/2280/2280/2280/نز حالت PCIe 4.0 x4 پشتيبانی میکند.)                                                                                |  |  |
|                |                                                                                                    |  |  |
|                | اسلات (Hyper M.2_1 (Key M نوع 2242/2260/2280/22110 نوع ROG Hyper M.2.)<br>( هـ الـ الـ الـ الـ ۲۰۰۲ ROT و Store Classical Action ( المالي الـ الـ الـ           |  |  |
|                | (پشتیبانی از حالت ^ (r Cie 5.0 x4)                                                                                                    |  |  |

(ادامه در صفحه بعد) در

|                 | اسلات  ،Intel® Z790 Chipset M.2  2 (Key M)نوع  2242/2260/2280(ىشتىيانى از حالت (x4                                                                                                    |  |  |
|-----------------|----------------------------------------------------------------------------------------------------|--|--|
|                 | PCTe 4.0                                                                                                    |  |  |
|                 | SATA) - PCIA 4.0 X4. class II. : I. : : : : : : : : : : : : : : :                                                                                                    |  |  |
|                 |                                                                                                    |  |  |
|                 | اسلات (Key M) Hyper M.2_1 (طريق كارت ،ROG Hyper M.2،نوع 2242/2260/2280/2210(پشتيبانی                                                                                                    |  |  |
|                 | از حالت **(PCIe 4.0 x4اسلات (Key M.2_2 (Key M) طريق كارت  ، ROG Hyper M.2،نوع                                                                                                    |  |  |
|                 | 2242/2260/2280/22110(پشتيبانی از حالت 6 ***(A. x.) PCIE 4.0 بورت * ****SATA 6Gb/s فناوری<br>نیز بر این سی هامخالار ADE 20/1/(C/10_SATA DAID) محملات می کند.                                                                        |  |  |
|                 | دخیره ساری سریع (۱۱۹۱۳) ( ۲۰۸۰ ۲۰۸۸ ۲۰۱۰ ۲۰۱۰ ۵ ۲۰۸۰ ۲۰۰۳ ۲۰۰۳ ۲۰۰۳ ۲۰۰۳ ۲۰۰۳ ۲۰۰۳ ۲۰۰۳                                                                                                    |  |  |
|                 |                                                                                                    |  |  |
| دخيره شارى      | 0/1/5/10.                                                                                                    |  |  |
|                 | **وقتی کارت ROG Hyper M.2,وی PCIEX16(G5)_1، Hyper M.2_1نصب شده است                                                                                                    |  |  |
|                 | اسلات می تواند از حالت CIe 4.0 x4پPCIe ویشتیبانی کند. هنگامی که کارت ROG Hyper M.2روی<br>PCIEX16/G5) 2:مب می شود. اسلات Hyper M.2 1، تواند از حالت PCIe 5.0 x4روی                                                                  |  |  |
|                 | ی_(Cos) المصب می شود: استان ۲ میسونی ۲ مستوی ۲ مستوی ۲ می موند از حالت ۲ ماد جال بیسیایی طلب<br>هنگامی که کارت ROG Hyper M.2وی (CG) CIEX16(G4نصب می شود، اسلات های RO_1                                                            |  |  |
|                 | Hyper M.2_2می توانند از حالت PCIe 4.0 x4پشتیبانی کنند.                                                                                                    |  |  |
|                 | من POG Hyper M.2 (محب شده است یا POG Hyper M.2 (محب شده است یا PCIEX16(G5) من PCIEX16(G5) کی فال خماهد شد هنگاه<br>منابع (PCIEX16(G5) کی فال خماهد شد هنگاه که کارت PCIEX16 (G5) کی PCIEX16(G5) کی فال کارت PCIEX16(G5) کی PCIEX16 |  |  |
|                 | ستان المالي المالي المالي المالية المالية المالية المالية المالية المالية المالية المالية المالية المالية المال<br>(G4) PCIEX16(G4مي توانند از حالت A40 x4 المالية المالية المالية المالية المالية المالية المالية المالية المالية |  |  |
|                 | PCIeپشتیبانی کنند.                                                                                                    |  |  |
|                 | ****پیکربندی  RAID و درایوهای بوت در  SAIAbGکپشتیبانی نمی شوند<br>پورت E1-2                                                                                                    |  |  |
|                 | Intel® 2.5Gb اعدد اترنت                                                                                                    |  |  |
|                 | لنگگارد ایسوس                                                                                                    |  |  |
|                 | وای فای 6E                                                                                                    |  |  |
|                 | 2x2 Wi-Fi 6E (802.11 a/b/g/n/ac/ax)                                                                                                    |  |  |
| بی سیم و بلوتوث | پشتیبانی از باند فرکانس *2.4/5/6GHzبلوتوث نسخه                                                                                                    |  |  |
|                 | 5.2                                                                                                    |  |  |
|                 | *تنظیم مقررات WiFi 6E 6GHzممکن است بین کشورها متفاوت باشد.                                                                                                    |  |  |
|                 | USB 3.2 Gen 1عقب (در مجموع 12درگاه) WSB 3.2 Gen 1 2پورت USB 3.2 Gen 1                                                                                                    |  |  |
|                 | USB Type-C®) 6 x USB 3.2 Gen 2 (5 x Type-A + 1 x USB Type-C®) 4 x                                                                                                    |  |  |
|                 | (4 x Type-A) (پورت(های) (2 x                                                                                                    |  |  |
|                 |                                                                                                    |  |  |
|                 | USB جلو (در مجموع 9پورت) X USB 3.2 Gen 2x2 اکانکتور (پشتیبانی از ®USB Type-C)با حداکثر                                                                                                    |  |  |
|                 | 60وات                                                                                                    |  |  |
|                 | PD/QC4+)                                                                                                    |  |  |
|                 | x USB 3.2 Gen 1 هدر از 4پورت USB 3.2 Gen 1اضافی پشتیبانی می کند x USB 2.0 هدر                                                                                                    |  |  |
|                 | از  4پورت  USB 2.0اضافی پشتیبانی می کند  ROG SupremeFX 7.1صدای فراگیر با وضوح بالا                                                                                                    |  |  |
|                 | CODEC ALC4082                                                                                                    |  |  |
|                 |                                                                                                    |  |  |
|                 | -حس امپذانس برای حروجی هدفون جلو و عقب                                                                                                    |  |  |
| سمعى            | -پشتیبانی از: تشخیص جک، چند جریانی، جک جک پنل جلویی                                                                                                    |  |  |
|                 | -خروحی نخش استریو  120دسی بل  SNRبا کیفیت بالا و ورودی ضبط  110 SNRدسی بل                                                                                                    |  |  |
|                 |                                                                                                    |  |  |
|                 | -پشتیبانی از پخش تا  32بیت/  384کیلوهرتز در پنل جلویی                                                                                                    |  |  |

(<del>ار او او او او او ا</del>

|                                | ویژگی های صوتی                                                                                                 |  |
|--------------------------------|----------------------------------------------------------------------------------------------------|--|
| سمعی                           | -فناوری محافظ SupremeFX                                                                                        |  |
|                                | - ESS® ES9218 QUAD DAC                                                                                         |  |
|                                | -جک های صوتی با روکش طلا                                                                                       |  |
|                                | -درگاه خروجی S/PDIFنوری عقب                                                                                    |  |
|                                | -خازن های صوتی درجه یک                                                                                         |  |
|                                | -جلد صوتی                                                                                                    |  |
|                                | 3.2 Gen 1 (4 x Type-A) 1 x HDMI ® پورت 2 x Thunderbolt™ 4                                                      |  |
|                                | C® 6 x USB 3.2 Gen 2 (5 x Type-A + 1 x USB Type-C®) 4 x USB                                                    |  |
|                                | -USB Typeپورت  x 1ماژول Wi-Fi                                                                                  |  |
|                                |                                                                                                    |  |
| درگاه های ورودی/خروجی پنل پشتی |                                                                                                    |  |
|                                | 1پورت اترنت 2.5گیگابایتی Intel® 5                                                                              |  |
|                                | جک صوتی با روکش طلا                                                                                            |  |
|                                | S/PDIF پورت خروجی نوری                                                                                         |  |
|                                | BIOS FlashBack™ دکمه 1 x                                                                                       |  |
|                                | 1عدد دکمه پاک کردن CMOS                                                                                        |  |
|                                | هدر فن CPU 1 x 4 پین مربوط به فن و                                                                             |  |
|                                | خنک کننده هدر فن 1 x 4 پین OPT                                                                                 |  |
|                                | CPUهدر فن 1 x 4 پين 4 Pump 4 x 4                                                                               |  |
|                                | AIOپین هدر فن شاسی                                                                                             |  |
|                                |                                                                                                    |  |
|                                | A W_PUMP+                                                                                                    |  |
|                                | 2 pin Water Out هدر 1 x 2 پين                                                                                  |  |
|                                | Flow هدر X 3 پين Water In 1 x                                                                                  |  |
|                                | Water                                                                                                    |  |
| کانکتورهای ورودی/خروجی داخلی   | مربوط به قدرت                                                                                                  |  |
|                                | اکانکتور 24پین اصلی برق                                                                                        |  |
|                                | 2عدد کانکتور لاپین 12 +ولت برق<br>کی از میاند ماند گاند می ا                                                   |  |
|                                | ۵ X آپین کانکتور کارت کرافیک PCIPمربوط به                                                                      |  |
|                                | فضای ذخیره سازی x M.2 اسلات SAIA 6Gb/s                                                                         |  |
|                                | USB پورت(Key M) 6 x                                                                                            |  |
|                                |                                                                                                    |  |
|                                | ( ) : ( م الستشرا SR Type-C ، الم الSR 3.2 Gen 2x2 معتز الأرا                                                  |  |
|                                | USB 3.2 Gen 1 العليون 2 لا الاور التي المالي المالي المالي المالي المالي المالي المالي المالي المالي المالي ال |  |
|                                | × 2 هدر از 4 مدر از ۲ پورک ۲۰۰۰ ۲۰۰۵ عادی پستیبای می سی ۲۰۰ ۲۰۰ ۲۰۰۰ ۲۰۰۰ ۲۰۰۰ ۲۰۰۰ ۲۰۰۰ ۲۰                    |  |
|                                |                                                                                                    |  |

<del>هه</del>کهه) بر (ادامه دارد

|                              | متفرقه                                                          |  |  |
|------------------------------|-----------------------------------------------------------------|--|--|
|                              | 3عدد سرصفحه  3 Genآدرس پذیر                                     |  |  |
|                              | 1سوئيچ حالت PCIeجايگزين                                         |  |  |
|                              | Aura RGB عدد هدر                                                |  |  |
|                              | FlexKey 1 عدد بلوز بیش از ولتاژ PU 1عدد دکمه FlexKey 1          |  |  |
| کانکتورهای ورودی/خروجی داخلی | عدد هدر صوتی پنل جلویی  1 (AAFP)عدد دکمه                        |  |  |
|                              | امتحان مجدد اعدد دكمه شروع                                      |  |  |
|                              |                                                                 |  |  |
|                              |                                                                 |  |  |
|                              | 1 x 10-1 x پین هدر پانل سیستم x 1هدر سنسور                      |  |  |
|                              | حرارتی                                                          |  |  |
|                              | کیت OC Extreme                                                  |  |  |
|                              | -دكمه FlexKey                                                   |  |  |
|                              | ReTry -دکمه-                                                    |  |  |
|                              | -دکمه شروع                                                      |  |  |
|                              | Extreme Engine Digi+                                            |  |  |
|                              | -خازن های فلزی مشکی 10K                                         |  |  |
|                              | - چوک آلیاژی M.2 Q-Latch - چوک آلیاژ                            |  |  |
|                              | MicroFine ASUS Q-Design                                         |  |  |
|                              |                                                                 |  |  |
|                              | PCIe Q-Release - اسلات                                          |  |  |
|                              | - Q-Code                                                        |  |  |
|                              | -کانگتور Q                                                      |  |  |
|                              | - Q-DIMM                                                        |  |  |
|                              | Q-LED (CPU -[قرمز]، DRAM[زرد]، GAV[سفيد]، دستگاه بوت [سبز زرد]) |  |  |
|                              | -اسلات Q                                                        |  |  |
| ویژگی های خاص                | محلول حرارتي ايسوس                                              |  |  |
|                              | -صفحه پشتی هیت سینک - M.2                                       |  |  |
|                              | هيت سينک M.2                                                    |  |  |
|                              | -صفحه پشتی فولادی                                               |  |  |
|                              | -طراحی هیت سینک VRM                                             |  |  |
|                              | ASUS EZ DIY                                                     |  |  |
|                              | BIOS FlashBack™ -دکمه-                                          |  |  |
|                              | -دکمه CMOSرا پاک کنید                                           |  |  |
|                              | -محافظ اهرم سوکت پردازنده                                       |  |  |
|                              | - ProCool II                                                    |  |  |
|                              | -سپر ورودی/خروجی از پیش نصب شده                                 |  |  |
|                              | - SafeSlot                                                      |  |  |
|                              | - SafeDIMM                                                      |  |  |
|                              | Aura Sync                                                       |  |  |
|                              | Aura RGB -هدر-                                                  |  |  |
|                              | -هدرهای Gen 2آدرس پذیر                                          |  |  |

<del>(امموجه</del>)بارد

|                      | پنل جلو  +4 USB 3.2 Gen 2x2 with Quick Chargeپشتیبانی -پشتیبانی: شارژ تا             |  |
|----------------------|--------------------------------------------------------------------------------------|--|
|                      | 60وات*  -خروجی: حداکثر  3۸، PPS: حداکثر 3.3x–21V. 3A کرداکثر 3.3x–21V.               |  |
| 1. 1. 4.             |                                                                                      |  |
| ویژکی های خاص        | -سازگار با  C 4.0/3.0/2.0، PD30و  * PPSبرای پشتیبانی از  60وات، لطفاً کابل برق را به |  |
|                      | گرافیک 6پین PCIeنصب کنید.                                                            |  |
|                      | اتصال کارت یا فقط /2وات فابل پشتیبانی است.<br>                                       |  |
|                      | نرم افزار انحصاری ROG                                                                |  |
|                      | - ROG CPU-Z                                                                          |  |
|                      | - GameFirst VI                                                                       |  |
|                      | - Sonic Studio III + Sonic Studio Virtual Mixer + Sonic Suite Companion              |  |
|                      | -رادار سونیک III                                                                     |  |
|                      | - DTS® Sound Unbound                                                                 |  |
|                      | (نسخه کامل 1ساله)- BullGuard Internet Security                                       |  |
|                      | نرم افزار انحصاري ايسوس                                                              |  |
|                      | جعبه اسلحه                                                                           |  |
|                      | (نسخه کامل 1ساله)- AIDA64 Extreme                                                    |  |
|                      | -خالق ھالە                                                                           |  |
|                      | - AURA Sync                                                                          |  |
|                      | -فن Xpert 4جا I Cooling II                                                           |  |
|                      | -حذف نویز هوش مصنوعی دو طرفه                                                         |  |
| بانفامينا دام لأثبه  | -صرفه جویی در قدرت                                                                   |  |
| ويردى فلاى نزم الزار | مجموعه هوش مصتوعن 3                                                                  |  |
|                      | -بهینه سازی آسان با اورکلاک هوش مصنوعی                                               |  |
|                      | - TPU                                                                                |  |
|                      | -كنترل قدرت +DIGI                                                                    |  |
|                      | -برنامه توربو                                                                        |  |
|                      | -پاک کنندہ کامپیوٹر                                                                  |  |
|                      | MyAsus                                                                               |  |
|                      | WinRAR                                                                               |  |
|                      | UEFI BIOS                                                                            |  |
|                      | راهنمای اورکلاک هوش مصنوعی                                                           |  |
|                      | ASUS EZ DIY                                                                          |  |
|                      | - ASUS CrashFree BIOS 3                                                              |  |
|                      | - ASUS EZ Flash 3                                                                    |  |
|                      | -حالت UEFI BIOS EZ-                                                                  |  |
|                      | MemTest86                                                                            |  |
| BIOS                 | 256مگابایت فلش رام، UEFI AMI BIOS                                                    |  |
| مدیریت پذیری         | PME، PXE توسط WOL                                                                    |  |
| . اواد متسبس         | Windows® 11                                                                          |  |
| سيسم عس              | Windows® 10 64                                                                       |  |
| فاكتور فرم           | ضریب فرم ATX                                                                         |  |
| ی کور کرم            | 12اينچ 9.6 ×اينچ 30.5)سانتی متر در 24.4سانتی متر)                                    |  |

مشخصات ممکن است بدون اطلاع قبلی تغییر کند. لطفا برای اطلاع از آخرین مشخصات به وب سایت ایسوس مراجعه کنید.

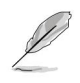

٠

MyASUS •انواع ویژگی های پشتیبانی مانند کمک به عیب یابی، بهینه سازی عملکرد محصول، یکپارچه سازی نرم افزار ASUSS ایجاد درایو بازیابی را ارائه می دهد. لطفاً کد QR،ا برای راهنمای نصب و سؤالات متداول اسکن کنید.

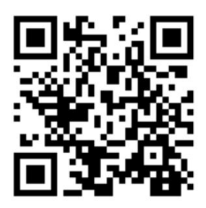

اتصالات با پهنای باند مشترک

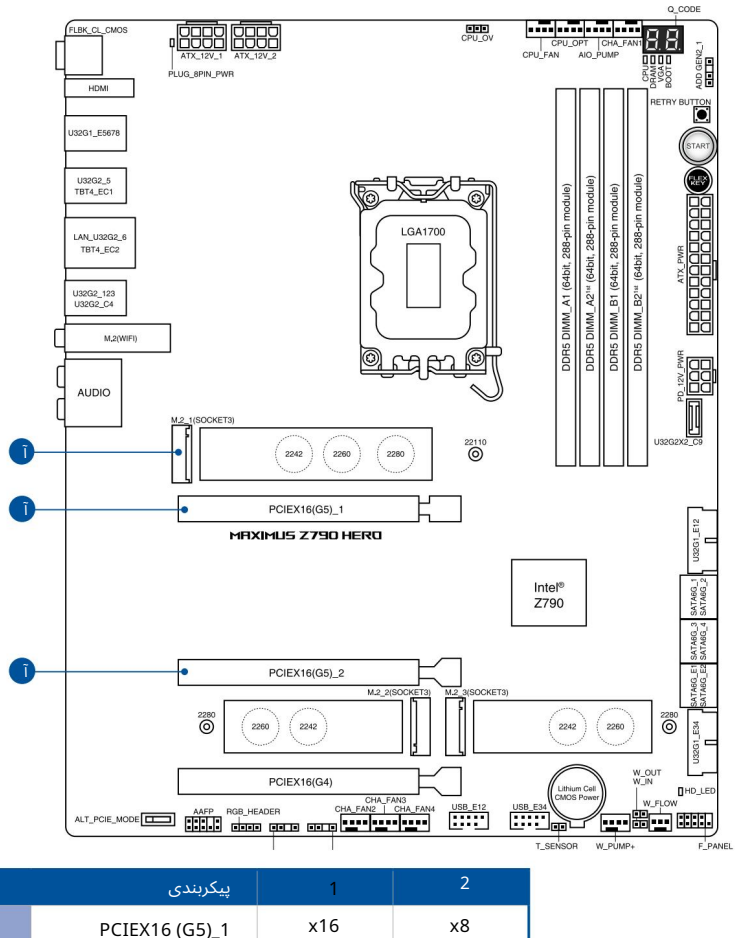

| 0.7.4            |     |    |
|------------------|-----|----|
| PCIEX16 (G5)_1   | x16 | x8 |
| PCIEX16 (G5)_2   | -   | x8 |
| M.2_1 (CPUپيوست) | x4  | x4 |

### محتويات بسته

|                     | بسته مادربرد خود را برای موارد زیر بررسی کنید.                    |  |  |
|---------------------|-------------------------------------------------------------------|--|--|
|                     | ما <b>امربېر</b> ىمادربرد ROG MAXIMUS Z790 HERO                   |  |  |
|                     | ARGB RGB کابل افزودنی x                                           |  |  |
| کابل ها             | SATA 6Gb/s عدد کابل                                               |  |  |
|                     | 1عدد کارت  ROG Hyper M.2با هیت سینک  2عدد بسته پیچ                |  |  |
|                     | ROG Hyper M.2 برای کارتM.2                                        |  |  |
| کیت خنک کنندہ اضافی | 1عدد پد حرارتی برای M.2                                           |  |  |
|                     | 1عدد آنتن متحرک وای فای ایسوس                                     |  |  |
|                     | 1عدد نگهدارنده فن DDR5                                            |  |  |
|                     | 1عدد نگهدارنده فن VRM                                             |  |  |
|                     | Q التصال x                                                        |  |  |
| متفرقه              | 3بسته  M.2پشتی  A.2بسته  Q-Latch 3 x M.2                          |  |  |
|                     | لاستیکی صفحه پشتی 1عدد کلید ROG                                   |  |  |
|                     | ROG اعدد برچسب                                                    |  |  |
|                     | اعدد کارت VIP ROG                                                 |  |  |
| رسانه نصب           | 1عدد درایو USBبا ابزارهای کاربردی و درایورها                      |  |  |
| مستندات             | x 1راهنمای کاربر                                                  |  |  |
| . تماس بگیرید.      | اگر هر یک از موارد بالا آسب دیده با مفقود شده است. با فروشنده خود |  |  |

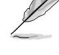

## معرفى محصول

### تلهي[قططانماقدام الجراجداموات المتعلمون يدقبل از نصب اجزاى مادربرد يا

قبل از دست زدن به هر قطعه، سیم برق را از پریز جدا کنید.

قبل از دست زدن به اجزاء، از یک بند مچ متصل به زمین استفاده کنید یا یک شیء ایمن زمین شده یا یک جسم فلزی مانند جعبه منبع تغذیه را لمس کنید تا از آسیب دیدن آنها در اثر الکتریسیته ساکن جلوگیری کنید.

قطعات را کنار لبه ها نگه دارید تا از لمس آی سی های روی آنها جلوگیری کنید.

•هرگاه قطعه ای را حذف نصب کردید، آن را روی یک پد ضد الکتریسیته ساکن زمین یا در کیسه ای که همراه قطعه است قرار دهید.

قبل از نصب یا حذف هر قطعه، مطمئن شوید که منبع تغذیه ATXخاموش است یا سیم برق از منبع تغذیه جدا شده است. در غیر این صورت ممکن است به مادربرد، تجهیزات جانبی یا قطعات آسیب جدی وارد شود.

Į

•تعاریف پین در این فصل فقط برای مرجع هستند. نام پین ها به آن بستگی دارد محل هدر / جامپر / کانکتور.

برای اطلاعات بیشتر در مورد نصب مادربرد خود، لطفاً کد QRزیر را اسکن کنید:

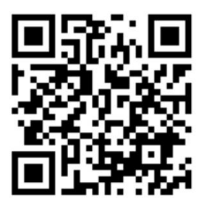

1.2

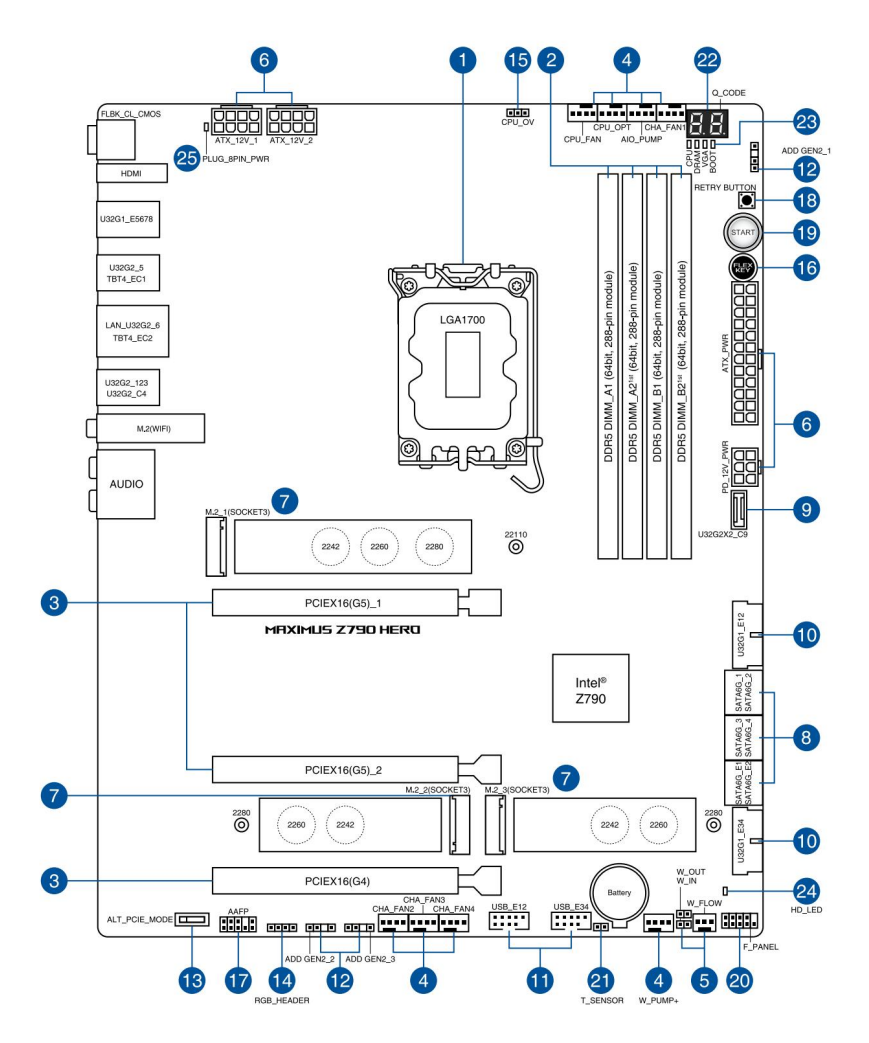

| محتویات چیدمان .1                                        | صفحه |
|----------------------------------------------------------|------|
|                                                          |      |
| DIMM اسلات                                               | 1-5  |
| .5شيارهاي توسعه .4هدرهاي فن و پمپ .5                     | 1-7  |
| هدرهای سیستم خنک کننده مایع                              | 1-9  |
|                                                          | 1-10 |
| .6کانکتورهای برق                                         | 1-11 |
| M.2 اسلات.                                               | 1-12 |
| کانکتور پنلSATA 6Gb/s 9. USB 3.2 Gen 2x2 Type-C® پورت&8. | 1-13 |
| جلویی 10. USB 3.2 Gen 1 header                           | 1-14 |
|                                                          | 1-15 |
| USB 2.0 هدر 11.                                          | 1-16 |
| .12هدر Gen 2آدرس پذیر                                    | 1-17 |
| .13سوئيچ حالت PCIeجايگزين                                | 1-18 |
| Aura RGB هدر                                             | 1-19 |
| Over Voltage Jumper 16. FlexKey                          | 1-20 |
| Panel Audio header دكمه15. CPU                           | 1-20 |
| 17. Front                                                | 1-21 |
| .8دكمه شروعReTry 19. دكمه شروع                           | 1-22 |
|                                                          | 1-22 |
| 20.ھدر پنل سیستم .21ھدر سنسور                            | 1-23 |
| حرارتی                                                   | 1-24 |
| 22. LED Q-Code                                           | 1-25 |
| 23. Q-LED                                                | 1-26 |
| Storage 25. LED Plug Power 8                             | 1-26 |
| بين24. LED Activity Device                               | 1-27 |

.1سوكت CPU

این مادربرد دارای سوکت LGA1700است که برای پردازندهٔهای نسل سیزدهم ™Intel® Coreوntel و پردازندهٔهای Intel® Core™ Pentium® Goldو آست.

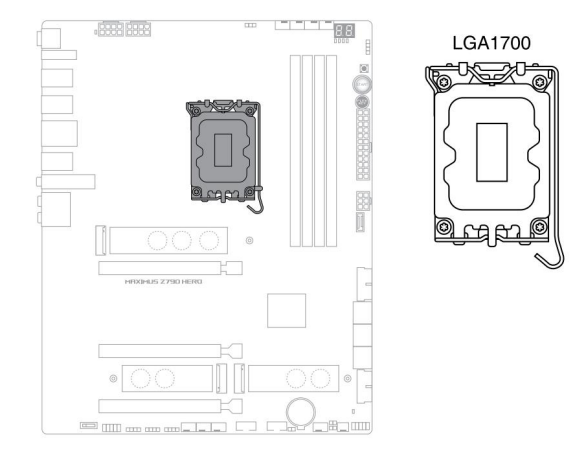

اطمینان حاصل کنید که CPU-درستی را که فقط برای سوکت LGA1700طراحی شده نصب کرده اید. CPU طراحی شده برای سایر سوکت ها را روی سوکت LGA1700نصب نکنید.

CPU •تنها در یک جهت صحیح قرار می گیرد، برای جلوگیری از خم شدن کانکتورهای روی سوکت و آسیب رساندن به CPU، CPU، را با فشار وارد سوکت نکنید.

قبل از نصب CPUمطمئن شوید که تمام کابل های برق از برق جدا شده اند.

•در هنگام خرید مادربرد، اطمینان حاصل کنید که درپوش PnPروی سوکت باشد و کنتاکت های سوکت خم نشوند. اگر درپوش PnPمفقود شده است، یا اگر آسیبی به درپوش PnPمخاطبین سوکت/قطعات مادربرد مشاهده کردید، فوراً با خرده فروش خود تماس بگیرید. ASUSهزینه تعمیر را تنها در صورتی متقبل می شود که آسیب مربوط به حمل و نقل یا حمل و نقل باشد.

•درپوش را بعد از نصب مادربرد نگه دارید. ASUS،بازگشت را پردازش خواهد کرد مجوز کالا (RMA)فقط در صورتی درخواست میکند که مادربرد دارای درپوش سوکت GA1700باشد.

•ضمانت محصول صدمات وارده به کنتاکت های سوکت ناشی از نصب/حذف نادرست ،CPU، یا قرار دادن اشتباه/از بین رفتن/ برداشتن نادرست درپوش PnPرا پوشش نمی دهد.

#### DIMM اسلات

این مادربرد دارای اسلاتهای ماژولهای حافظه داخلی دوگانه (DIMM)است که برای ماژولهای حافظه DDR5 (میزان سرعت داده دوگانه (5طراحی شدهاند.

> بریدگی ماژول حافظه DDR5 با ماژول های DDR، DDR2، DDR3 ایا DDR4متفاوت است. ماژول حافظه DDR، DDR2، DDR3 یا DDR4 را در اسلات DDR5نصب نکنید.

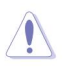

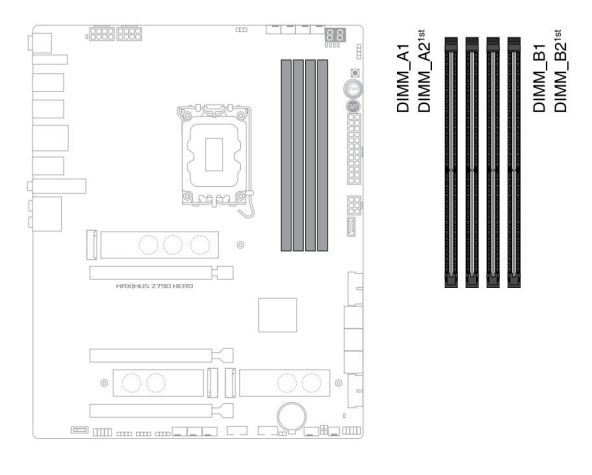

تنظيمات حافظه توصيه شده

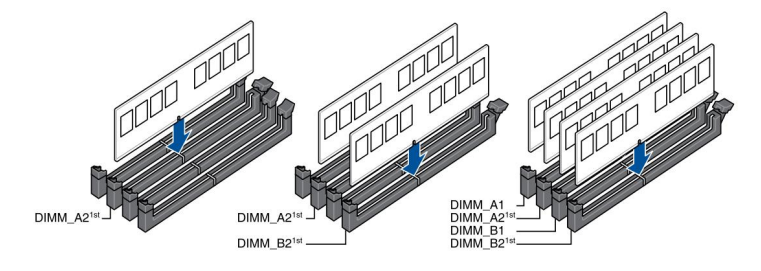

پیکربندیاهای حافظه میتوانید MMIDهای 8گیگابایتی، 16گیگابایتی و 23گیگابایتی بدون بافر و غیر ECC DDR5 DIMMرا در سوکتهای DIMMنصب کنید.

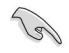

•

.

میتوانید اندازههای حافظه متفاوتی را در کانال Aو کانال Bنصب کنید. سیستم اندازه کل کانال با اندازه پایینټر را برای پیکربندی دو کاناله ترسیم میکند. سپس هر حافظه اضافی از کانال با اندازه بالاتر برای عملیات تک کانال نقشه برداری می شود.

•فرکانس پیشقرض عملکرد حافظه به تشخیص حضور سریال ،(SPD)که روش استاندارد دسترسی به اطلاعات از یک ماژول حافظه است، بستگی دارد.

> در حالت پیش(فرض، برخی از ماژول(های حافظه برای اورکلاک ممکن است با فرکانس کمتری نسبت به مقدار علامتگذاری شده توسط فروشنده کار کنند.

برای پایداری سیستم، از یک سیستم خنک کننده حافظه کارآمدتر برای پشتیبانی از بار کامل حافظه یا شرایط اورکلاک استفاده کنید.

•همیشه DIMMS( با همان تأخیر CASتصب کنید. برای سازگاری بهینه، توصیه می کنیم ماژول های حافظه نسخه مشابه یا کد داده ()(D/ر) از همان فروشنده نصب کنید. برای دریافت ماژول های حافظه صحیح با فروشنده تماس بگیرید.

برای دریافت آخرین IQVLز وب سایت ASUSدیدن کنید.

قبل از افزودن یا برداشتن کارت های توسعه، سیم برق را از برق بکشید. عدم انجام این کار ممکن است باعث آسیب فیزیکی و آسیب به اجزای مادربرد شود.

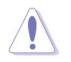

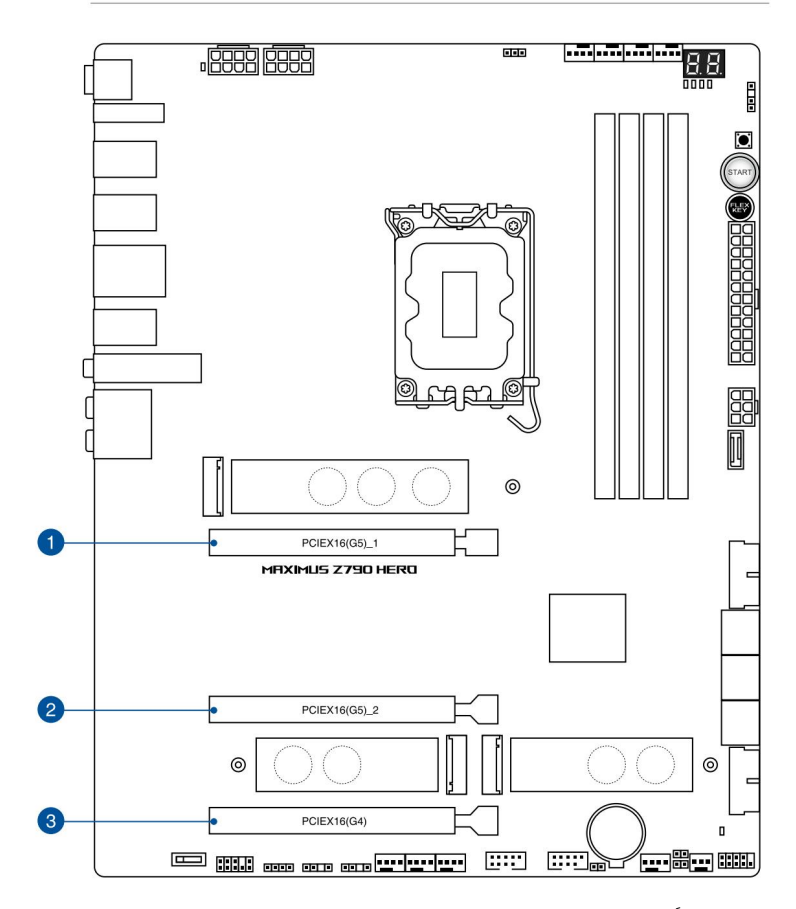

لطفاً برای پیکربندی VGAتوصیه شده پیکربندی Hyper M.2به جدول زیر مراجعه کنید.

### پیکربندی VGAتوصیه شده

| شرح اسلات        | تک VGA x16 | VGAدوگانه |
|------------------|------------|-----------|
| 1 PCIEX16 (G5)_1 |            | x8        |
| 2 PCIEX16 (G5)_2 | -          | x8        |

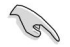

هنگام استفاده از چندین کارت گرافیک برای محیط حرارتی بهتر، یک فن شاسی را به کانکتورهای فن شاسی وصل کنید.

#### انشعاب PCIe و تنظيمات M.2در اسلات PCIe x16برای کارت ROG Hyper M.2

|                  | تعداد SSDقابل شناسایی M.2(تعدادی) |                   |  |
|------------------|-----------------------------------|-------------------|--|
| شرح اسلات        | وضعیت کارت M.2_1 Hyper M.2_2      |                   |  |
| 2                | RO                                | G Hyper M.2 Hyper |  |
| 1 PCIEX16 (G5)_1 | PCIe 4.0 x4                       | -                 |  |
| 2 PCIEX16 (G5)_2 | PCIe 5.0 x4 / PCIe 4.0 x4         | -                 |  |
| 3 PCIEX16 (G4)   | PCIe 4.0 x4                       | PCIe 4.0 x4       |  |

(m)

•کارت ROG Hyper M.2به عنوان یک لوازم جانبی همراه است.

مطمئن شوید که کارت ROG Hyper M.2را در تنظیمات BIOSفعال کرده اید.

•وقتى كارت 2.M ROG Hyper M.2وى 1\_PCIEX16(G5)نصب شده است، اسلات 1\_Hyper M.2 مى تواند از حالت PCIe 4.0 x4 مى شود، اسلات PCIe 4.0 x4 مى تواند از حالت AND مى توك PCIEX16(G5) مى توك الحالت PCIEX16(G5) مى مود. اسلات PCIe 5.0 x4 مى تواند از حالت PCIe 5.0 x4 مى توك الحالي مى شود. هنگامى كه كارت PCIE 4.0 x4 PCIE 4.0 x4 مى تواند از حالت PCIE 4.0 x4 PCIE 4.0 x4 مى تواند از حالت PCIE 4.0 x4 وي PCIE 4.0 x4 وي PCIE 4.0 x4 پشتيبانى كنند.

•توصيه مى كنيم كارت ROG Hyper M.2را در اسلات (G4)PCIEX16 نصب كنيد.

PCIEX16(G4)را برای پشتیبانی از حالت x4/x4برای SSD در تنظیمات BIOSفعال کنید.

هدرهای فن و پمپ به شما این امکان را می دهند که فن ها یا پمپ ها را برای خنک کردن سیستم وصل کنید.

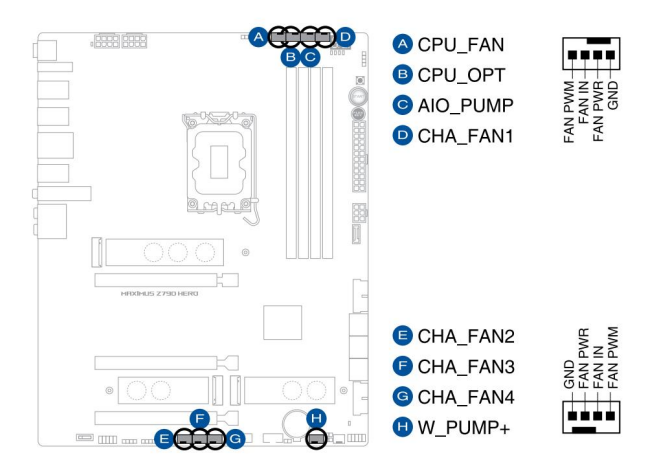

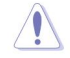

∙اتصال کابل های فن را به هدر فن فراموش نکنید. جریان ناکافی هوا در داخل سیستم ممکن است به اجزای مادربرد آسیب برساند. اینها جامپر نیستند! کلاه های جامپر را روی هدرهای فن قرار ندهید!

اطمینان حاصل کنید که کابل به طور کامل در هدر قرار داده شده است.

برای کیت های خنک کننده آب، کانکتور پمپ را به هدر +PUMP\_Wیا AIO\_PUMPوصل کنید .

| سرتيتر   | حداكثر حداكثر فعلى قدرت | سرعت پیش فرض      | کنترل مشترک |
|----------|-------------------------|-------------------|-------------|
| CPU_FAN  | 112هوات                 | Q-Fanکنترل می شود | ĩ           |
| CPU_OPT  | 112هوات                 | Q-Fanکنترل می شود | ĩ           |
| CHA_FAN1 | 112 وات                 | Q-Fanکنترل می شود | -           |
| CHA_FAN2 | 1124وات                 | Q-Fanکنترل می شود | -           |
| CHA_FAN3 | 112 وات                 | Q-Fanکنترل می شود | -           |
| CHA_FAN4 | 112 وات                 | Q-Fanکنترل می شود | -           |
| AIO_PUMP | 112هوات                 | سرعت کامل         | -           |
| W_PUMP+  | 36&وات                  | سرعت کامل         | -           |

هدرهای سیستم خنک کننده مایع هدرهای سیستم خنک کننده مایع به شما امکان می دهد تا سنسورهایی را برای نظارت بر دما و سرعت جریان سیستم خنک کننده مایع خود متصل کنید. شما می توانید به صورت دستی فن ها و پمپ آب را تنظیم کنید تا بازده حرارتی سیستم خنک کننده مایع خود را بهینه کنید.

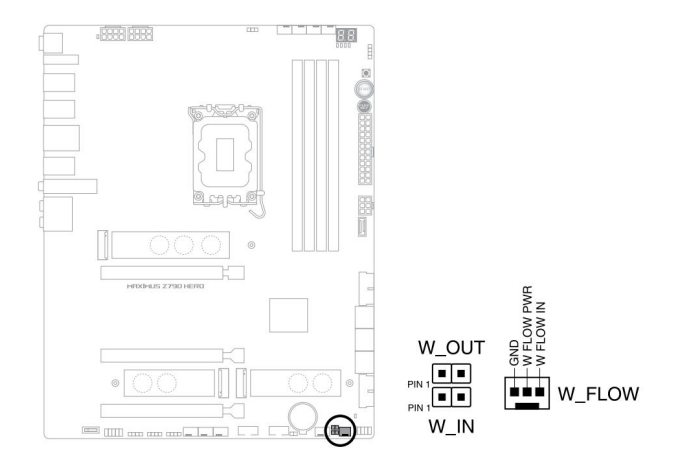

.6کانکتورهای برق

این کانکتورهای برق به شما این امکان را می دهند که مادربرد خود را به منبع تغذیه متصل کنید. دوشاخه های منبع تغذیه طوری طراحی شده اند که فقط در یک جهت قرار گیرند، جهت مناسب را پیدا کرده و محکم فشار دهید تا دوشاخه های منبع تغذیه کاملاً وارد شوند.

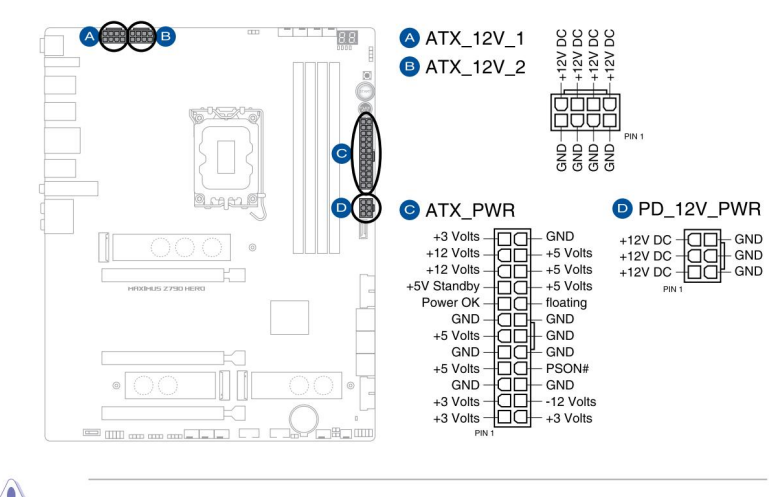

حتما دوشاخه برق 8پین را وصل کنید یا هر دو شاخه برق 8پین را وصل کنید.

•توصیه می کنیم هنگام پیکربندی سیستمی با دستگاه های پرمصرف بیشتر، از یک PSU، توان خروجی بالاتر استفاده کنید. اگر برق کافی نباشد، ممکن است سیستم ناپایدار شود یا راهاندازی نشود.

اگر می خواهید از دو یا چند کارت پیشرفته PCI Express x16ستفاده کنید، از یک PSU، توان 1000وات یا بالاتر برای اطمینان از پایداری سیستم استفاده کنید.

کانکتور PD\_12V\_PWRنیروی اضافی را برای اسلات های PCIe X16ما فراهم می کند. برای پشتیبانی از 60 وات، لطفاً کابل برق را به کانکتور 6پین کارت گرافیک (PD\_12V\_PWR) PCIe نصب کنید ، در غیر این صورت فقط 27وات پشتیبانی خواهد شد.

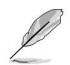

اسلات M.2به شما امکان می دهد دستگاه های M.2مانند ماژول های SSD M.2را نصب کنید.

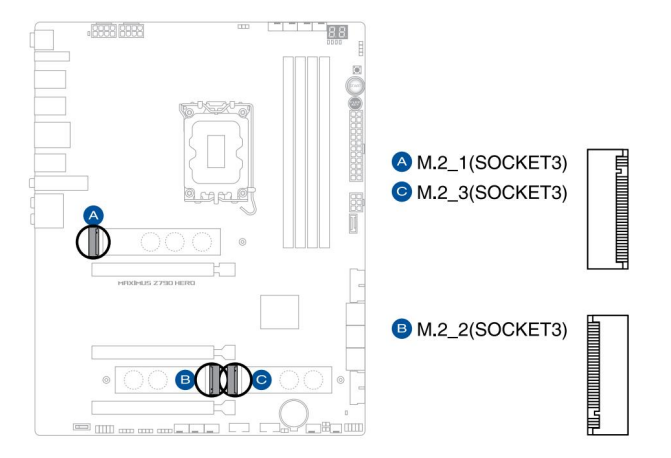

پردازنده های نسل سیزدهم و دوازدهم اینتل :

PCIE 4.0 x4 mode design M Key 1: از PCIE او دستگاه های ذخیره سازی 2210 / 2280 / 2260 / 2260

چيپست :Intel® Z790

PCIE 4.0 x4 mode design M Key از و دستگاه های ذخیره سازی نوع 2280 / 2260 / 2242پشتیبانی می کند.

M.2.3 - از حالت های PCIE 4.0 x4 و SATAطراحی کلید Mو نوع دستگاه های ذخیره سازی 2280 / 2260 / 2260 /

فناوري Intel® Rapid Storageاز 10/1/5/10 SATA RAID 0/1/5/10 يشتيباني مي كند.

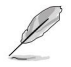

ماژول SSD M.2به صورت جداگانه خریداری می شود.

7.

.8پورت SATA 6Gb/sپورت SATA 6Gb/sبورت SATA 6Gb/sبه شما امکان می دهد دستگاه های SATAمانند درایوهای دیسک نوری و هارد دیسک را از طریق کابل SATAمتصل کنید.

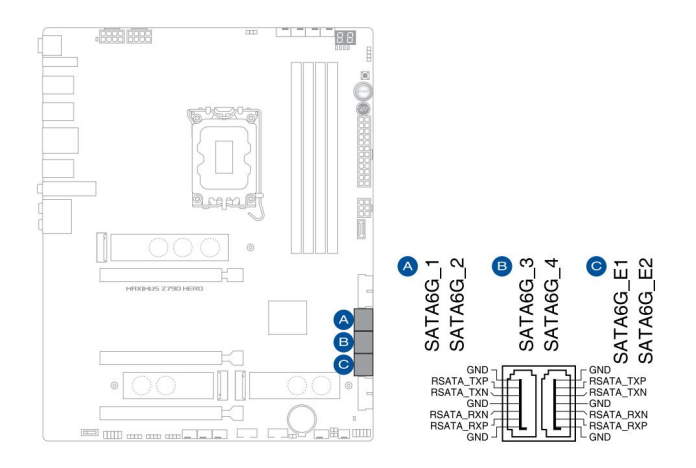

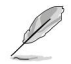

اگر دستگاههای ذخیرهاسازی SATA(ا روی پورتاهای SATA6G\_1-4 کنصب کردهاید ، میتوانید یک پیکربندی . RAID 0، 1، 5 و 10با فناوری ذخیرهسازی سریع ®Intelاز طریق چیپست Z790 ®Intelداخلی ایجاد کنید.

•پیکربندی RAIDو درایوهای بوت در پورت های SATA6G\_E1-2پشتیبانی نمی شوند .

قبل از ایجاد یک مجموعه ،RAID، و اهنمای پیکربندی RAIDمراجعه کنید. می توانید راهنمای پیکربندی RAID را از وب سایت ایسوس دانلود کنید.

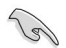

#### USB 3.2 Gen 2x2 Type-C® کانکتور پنل جلویی.

کانکتور ®USB 3.2 Gen 2x2 Type-C به شما امکان می دهد یک ماژول ®USB 3.2 Gen 2x2 Type-C الSB 3.2 Gen 2x2 Type-C اضافی در پنل جلویی وصل کنید . کانکتور USB 3.2 Gen 2x2 Type-C اضافی در پنل جلویی وصل کنید . کانکتور USB 3.2 Gen 2x2 Type-C اسرعت انتقال داده تا 20گیگابیت بر ثانیه و پشتیبانی از +4 PC / 0.0 PC ابرای فناوری شارژ سریع 60% CSA مافراهم می کند.

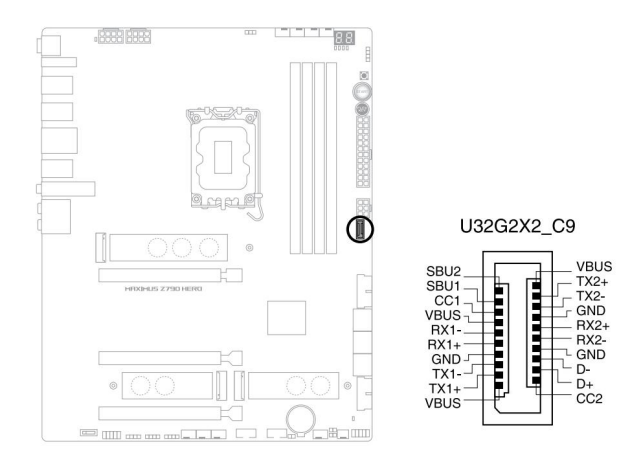

•ماژول ®USB 3.2 Gen 2x2 Type-Cجداگانه خریداری می شود.

برای پشتیبانی از ،+4 QC / 3.0 PD از اتصال کانکتور 6پین PD\_12V\_PWRاطمینان حاصل کنید .

•فناوری شارژ سریع 3.0 PDتا DC 5V/3A 60W فقط در CC Logicپشتیبانی می\شود دستگاه ها

در S5(حالت خاموش نرم) D 3.0 و +4 QCفقط تا 10وات برق را ارائه می دهند.

USB 3.2 Gen 1 هدر

هدر USB 3.2 Gen 1لالبه شما امکان می دهد یک ماژول USB 3.2 Gen 1 را برای پورت های A.2 Gen 1 دادم تا USB 3.2 Gen 1 USBاضافی متصل کنید. هدر USB 3.2 Gen 1سرعت انتقال داده تا 5گیگابیت بر ثانیه را فراهم می کند.

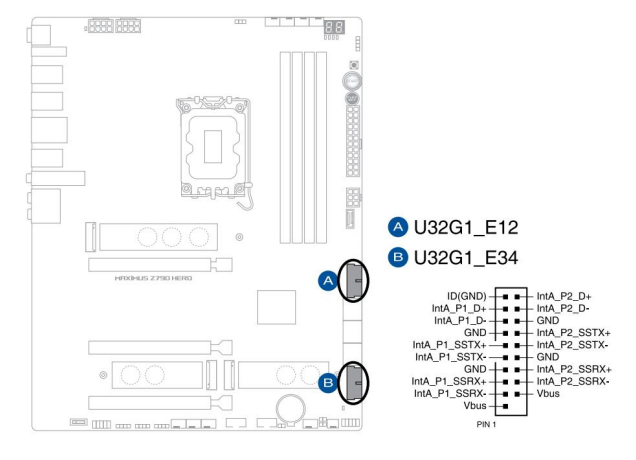

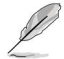

ماژول USB 3.2 Gen 1به صورت جداگانه خریداری می شود.

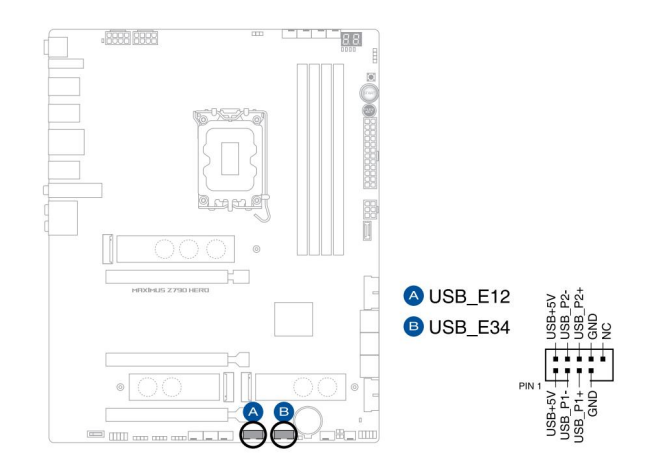

هدر 2.0 USB، شما امکان می دهد یک ماژول USBرا برای پورت های 2.0 USBاضافی متصل کنید. هدر 2.0 USBسرعت انتقال داده تا 480مگابیت بر ثانیه را فراهم می کند.

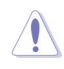

کابل 1394را به کانکتورهای USBوصل نکنید. انجام این کار به مادربرد آسیب می رساند!

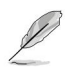

ماژول USB 2.0به صورت جداگانه خریداری می شود.

هدر Addressable Gen2به شما این امکان را می دهد که نوارهای LED RGB WS2812Bیا نوارهای LEDمبتنی بر WS2812Bرا به صورت جداگانه متصل کنید.

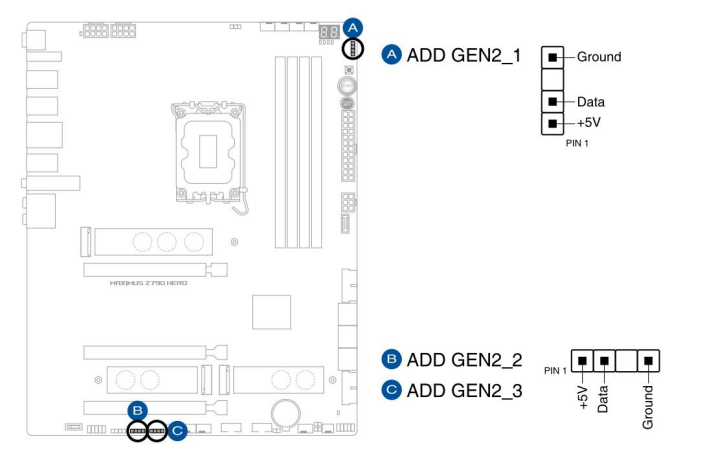

S

هدر Addressable Gen2( نوارهای LEDآدرس پذیر RGB (5V/Data/Ground) WS2812B با حداکثر توان (SV) 3A (5V) با CEC پشتیبانی می کند و هدرهای آدرس پذیر روی این برد می توانند حداکثر LED ای 500را تحمل کنند.

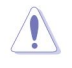

قبل از نصب یا جدا کردن هر یک از قطعات، مطمئن شوید که منبع تغذیه خاموش است یا سیم برق از منبع تغذیه جدا شده است. در غیر این صورت ممکن است به مادربرد، تجهیزات جانبی یا قطعات آسیب جدی وارد شود.

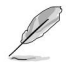

نور و رنگ واقعی با نوار LEDمتفاوت خواهد بود.

اگر نوار LEDهما روشن نمی شود، بررسی کنید که آیا نوار LED RGBآدرس پذیر در جهت درست وصل شده است و کانکتور 5ولت با هدر 5ولت روی مادربرد تراز شده است یا خیر.

•نوار LED RGBآدرس پذیر تنها زمانی روشن می شود که سیستم روشن باشد.

•نوار LEDآدرس پذیر RGBبه صورت جداگانه خریداری می شود.

#### .13سوئيچ حالت PCIeجايگزين

ALT\_PCIE\_MODE

سوئیچ Alternative PCIe ModeAبه شما امکان می دهد سیگنال PCIeرا که از CPUمی آید از بین Gen4 یا Gen3برای اسلات PCIeتغییر دهید.

•هنگامی که سوئیچ Alternative PCIe Modeروی Autoتنظیم شده است، سیگنال PCIeاز CPUتنظیم پیش فرض خواهد بود.

> •هنگامی که سوئیچ حالت جایگزین PCIeروی مرحله اول تنظیم می شود، سیگنال PCIeز PDU Gen4خواهد بود و LED1سبز روشن می شود.

•هنگامی که سوئیچ حالت PCIeجایگزین روی مرحله دوم تنظیم می شود، سیگنال IPCIeز CPU Gen3خواهد بود و LED2به رنگ زرد روشن می شود.

LED •های نزدیک نشان می دهند که کدام حالت PCIeدر حال حاضر انتخاب شده است.

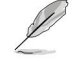

#### Aura RGB هدر

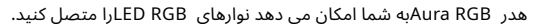

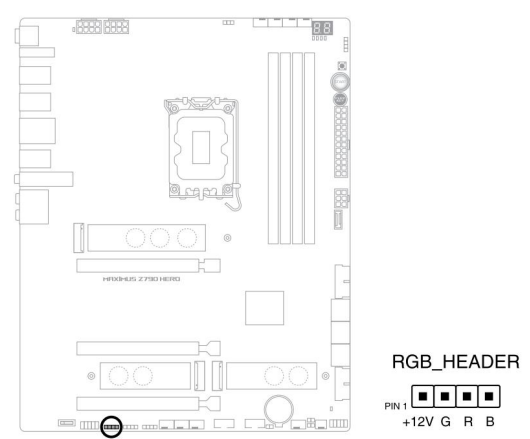

هدر Aura RGBاز نوارهای LEDچند رنگ (So50 RGB (12V/G/R/B) حداکثر توان (12V) ASپشتیبانی می کند.

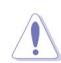

12

قبل از نصب یا جدا کردن هر یک از قطعات، مطمئن شوید که منبع تغذیه خاموش است یا سیم برق از منبع تغذیه جدا شده است. در غیر این صورت ممکن است به مادربرد، تجهیزات جانبی یا قطعات آسیب جدی وارد شود.

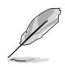

نور و رنگ واقعی با نوار LEDمتفاوت خواهد بود.

اگر نوار LED شما روشن نمی شود، بررسی کنید که آیا کابل داخلی RGB LED و نوار LED RGB و نوار LED RGBدر جهت صحیح وصل شده اند و کانکتور 12ولت با هدر 12ولت روی مادربرد تراز شده است.

•نوار LEDفقط زمانی روشن می شود که سیستم روشن باشد.

•نوار LEDبه صورت جداگانه خریداری می شود.

#### 15. CPU Over Voltage Jumper

بلوز بیش از ولتاژ CPUبه شما امکان می دهد ولتاژ CPUبالاتری را برای یک سیستم اورکلاک انعطاف پذیر (بسته به نوع CPUنصب شده) تنظیم کنید. برای افزایش ولتاژ CPUروی پایه های 3-2یا برای استفاده از تنظیمات پیش فرض ولتاژ CPUروی پایه های 2-1قرار دهید.

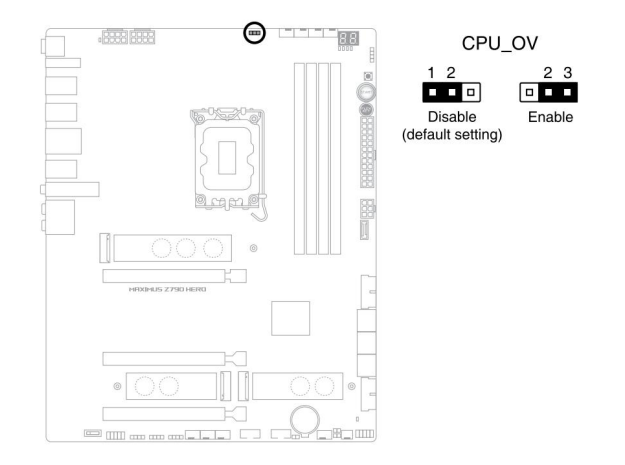

#### .16دكمه FlexKey(بازنشانی)

دکمه FlexKey، افشار دهید تا سیستم راه اندازی مجدد شود. همچنین میټوانید دکمه را پیکربندی کنید و یک ویژگی دسترسی سریع مانند فعال کردن Safe Boot یا روشن یا خاموش کردن نور Aura، به دکمه اختصاص دهید.

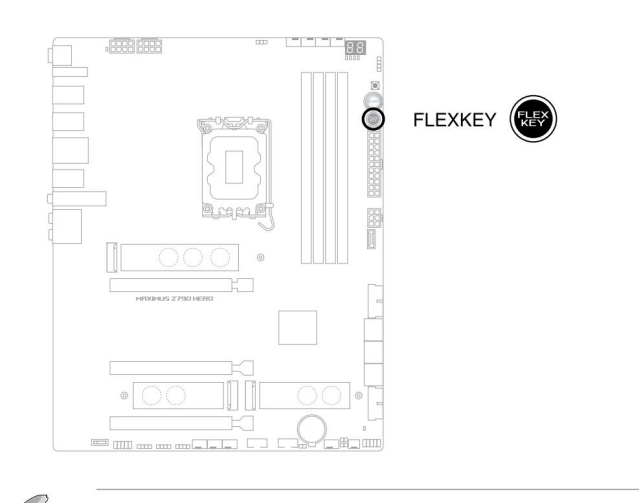

این دکمه به طور پیش فرض روی [تنظیم مجدد] تنظیم شده است . در تنظیمات BIOSمی توانید عملکرد متفاوتی را به این دکمه اختصاص دهید.

#### .17هدر صوتی پنل جلویی

هدر صوتی پنل جلویی برای یک ماژول ورودی/خروجی صوتی پانل جلویی روی شاسی است که از صدای HDپشتیبانی می کند. یک سر کابل ماژول ورودی/خروجی صدای پانل جلوبی را به این هدر وصل کنید.

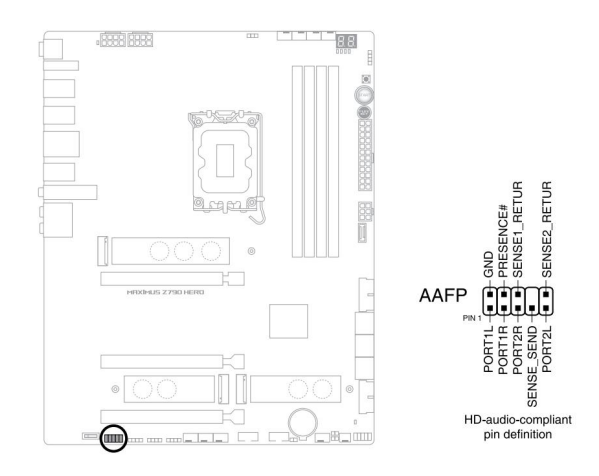

توصیه می کنیم برای استفاده از قابلیت صدای با کیفیت بالای مادربرد، یک ماژول صوتی پنل جلویی با کیفیت بالا را به این کانکتور متصل کنید.

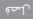

5

ReTry دكمه.

دکمه ReTryمخصوصاً برای اورکلاکرها طراحی شده است و در طول فرآیند بوت که در آن دکمه Reset، فایده می شود بسیار مفید است. این دکمه را فشار دهید تا سیستم مجبور به راهاندازی مجدد شود و در عین حال تنظیمات مشابه را حفظ کرده و به طور متوالی دوباره امتحان کنید تا به یک POSTموفق برسید.

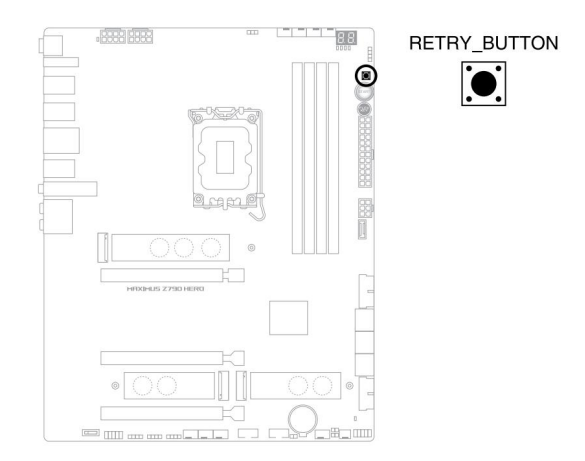

#### .19دكمه شروع

دکمه Start افشار دهید تا سیستم روشن شود یا سیستم را در حالت خواب یا خاموش (بسته به تنظیمات سیستم عامل) قرار دهید.

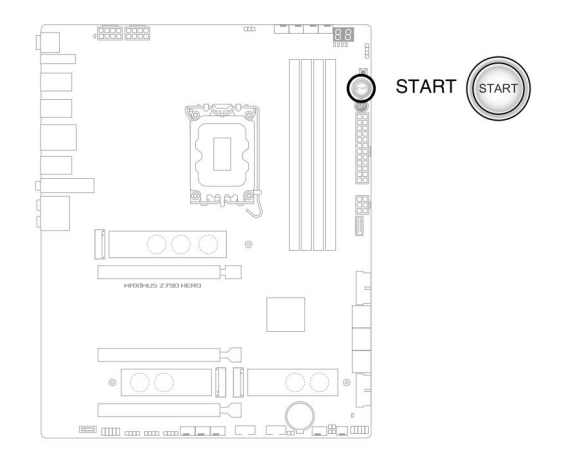

این دکمه همچنین هنگامی که سیستم به منبع برق وصل می شود روشن می شود و نشان می دهد که باید قبل از جدا کردن یا نصب هر قطعه مادربرد، سیستم را خاموش کرده و کابل برق را از برق بکشید.

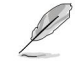

#### .20سرصفحه پنل سيستم

هدر پانل سیستم از چندین عملکرد نصب شده روی شاسی پشتیبانی می کند.

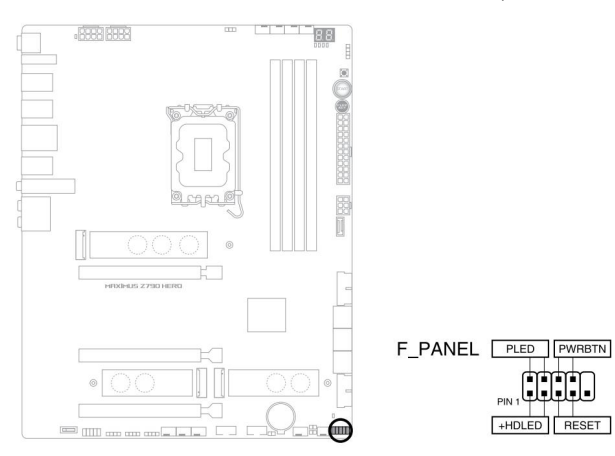

#### هدر LEDقدرت سیستم (PLED)

هدر 2پین به شما امکان می دهد LED Poweسیستم را وصل کنید. هنگامی که سیستم به منبع برق متصل است، یا زمانی که برق سیستم را روشن می کنید، LED Powerسیستم روشن می شود و زمانی که سیستم در حالت خواب است چشمک می زند.

#### LED Activity Device Storage (HDLED) هدر

هدر 2پین به شما امکان می دهد ED Activity Device Storage، متصل کنید. هنگامی که دادهاها از دستگاه ذخیرهاسازی یا کارت افزودنی دستگاه ذخیرهاسازی خوانده می\شوند یا روی آن نوشته می\شوند، LEDهعالیت دستگاه ذخیرهاسازی روشن یا چشمک می|زند.

#### هدر دكمه پاور/دكمه خاموش (PWRBTN)

هدر 1-3پین به شما امکان می دهد دکمه پاور سیستم را وصل کنید. دکمه روشن/خاموش را فشار دهید تا سیستم روشن شود یا سیستم را در حالت خواب یا خاموش قرار دهید (بسته به تنظیمات سیستم عامل).

#### هدر دكمه تنظيم مجدد (RESET)

هدر 2پین به شما امکان می دهد دکمه تنظیم مجدد روی شاسی را متصل کنید. دکمه ریست را فشار دهید تا سیستم راه اندازی مجدد شود. .21هدر سنسور حرارتی

هدر Thermal Sensor، شما این امکان را می دهد که یک سنسور را برای نظارت بر دمای دستگاه ها و اجزای حیاتی داخل مادربرد متصل کنید.

سنسور حرارتی را وصل کرده و روی دستگاه یا قطعه مادربرد قرار دهید تا دمای آن را تشخیص دهد.

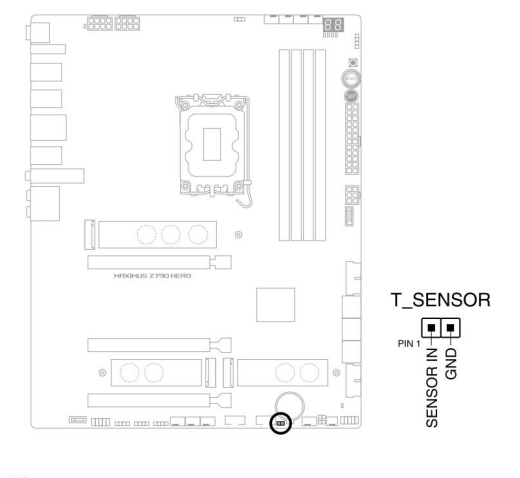

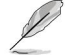

سنسور حرارتی به صورت جداگانه خریداری می شود.

طراحی LED Q-Codeیک کد خطای 2رقمی را در اختیار شما قرار می دهد که وضعیت سیستم را نمایش می دهد.

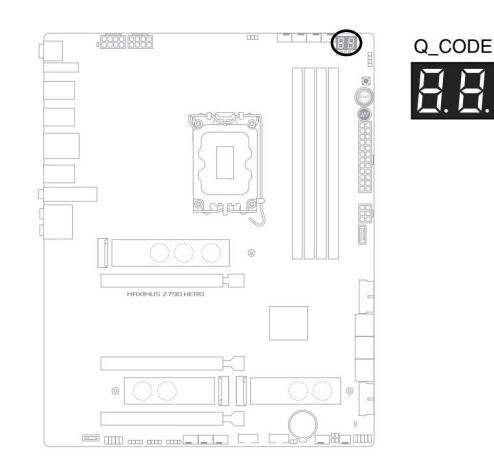

Z

٠

LED •های Codeمحتمل ترین علت کد خطا را به عنوان نقطه شروع برای عیب یابی ارائه می کنند. علت واقعی ممکن است از موردی به مورد دیگر متفاوت باشد.

لطفاً برای جزئیات بیشتر به جدول Code-در بخش پیوست مراجعه کنید.

LEDها اجزای کلیدی CPU، DRAM، VGA)و دستگاه های بوت) را در طول فرآیند بوت شدن مادربرد بررسی می کنند. اگر خطایی پیدا شود، LEDهطعه حیاتی تا زمانی که مشکل حل شود روشن میامند.

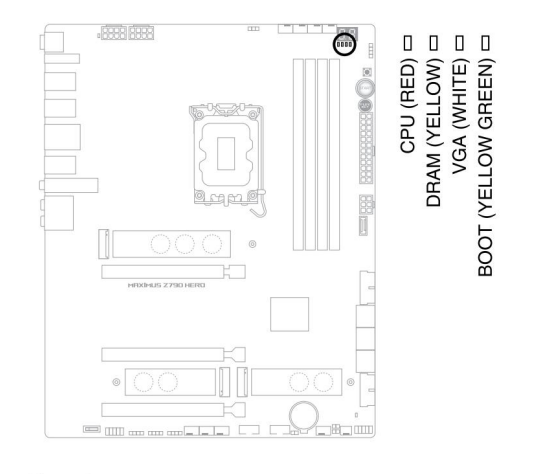

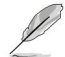

Q-LEDها محتمل ترین علت کد خطا را به عنوان نقطه شروع برای عیب یابی ارائه می کنند. علت واقعی ممکن است از موردی به مورد دیگر متفاوت باشد.

دخیره سازی Activity Device Storage LED Activity Device Storage یکه داده ها از دستگاه ذخیره سازی یا کارت الحاقی دستگاه ذخیره سازی خوانده یا روی آن نوشته می شود، روشن یا چشمک می زند.

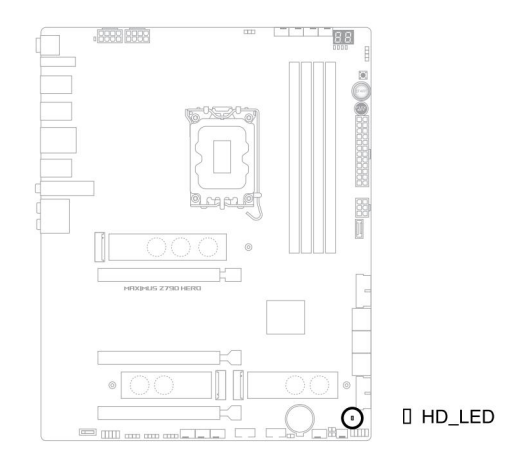

### 25. LED کو ساخه برق 8پین LED دوشاخه 8پین روشن می شود تا نشان دهد دوشاخه برق 8پین وصل نیست.

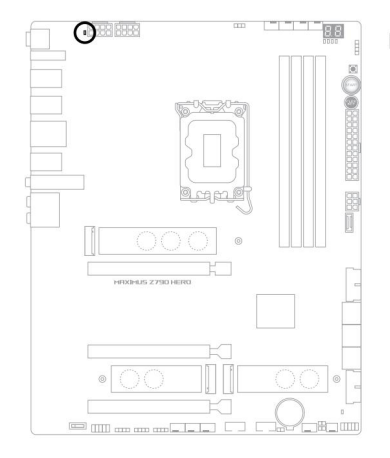

DPLUG\_8PIN\_PWR
نصب اوليه

ساختن سيستم كامپيوتر شما

نمودارهای این بخش فقط برای مرجع هستند. چیدمان مادربرد ممکن است با توجه به مدل ها متفاوت باشد، اما مراحل نصب برای همه مدل ها یکسان است.

### 2.1.1نصب CPU

اطمینان حاصل کنید که CPUدرستی را که فقط برای سوکت LGA1700طراحی شده نصب کرده اید. CPU طراحی شده برای سوکت های LGA1156، LGA1156، LGA1151و LGA1200را روی سوکت LGA1700 نصب نکنید.

> ASUS •آسیب های ناشی از نصب/حذف نادرست CPU پوشش نمی دهد، جهت یا قرارگیری نادرست CPUیا سایر آسیب های ناشی از سهل انگاری کاربر.

> > هنگام بلند کردن اهرم بار احتیاط کنید، هنگام رها کردن اهرم بار، مطمئن شوید که اهرم بار را نگه دارید. رها کردن اهرم بار بلافاصله پس از رها کردن آن ممکن است باعث شود اهرم بار به عقب برگردد و به مادربرد شما آسیب برساند.

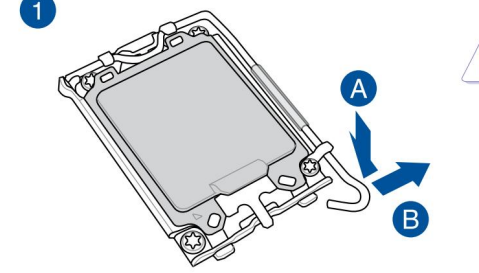

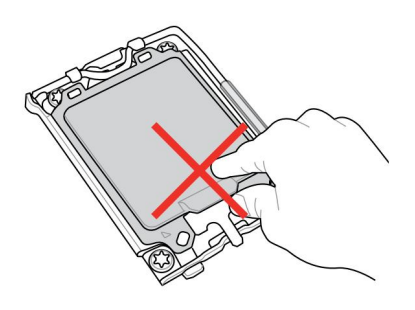

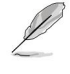

2.1

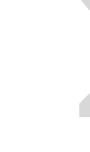

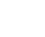

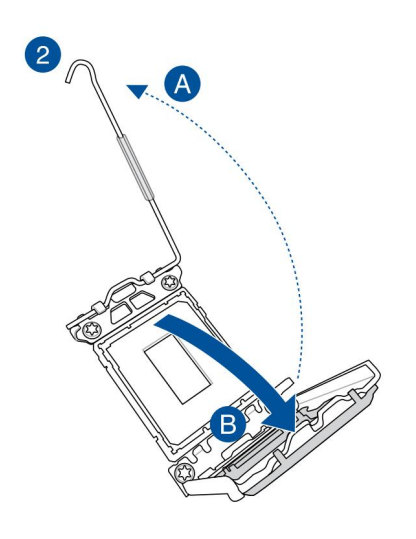

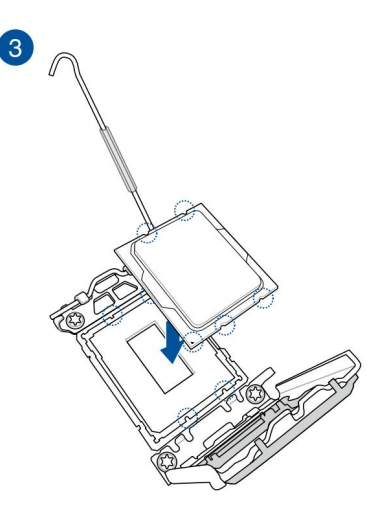

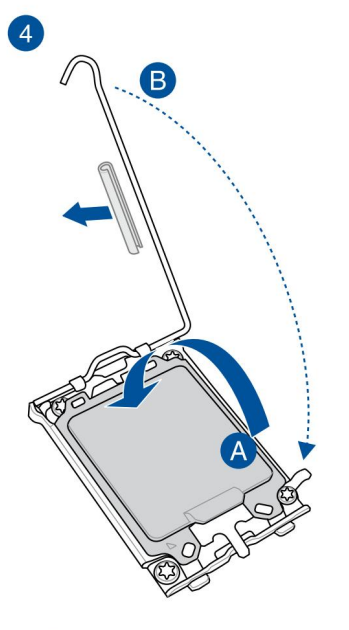

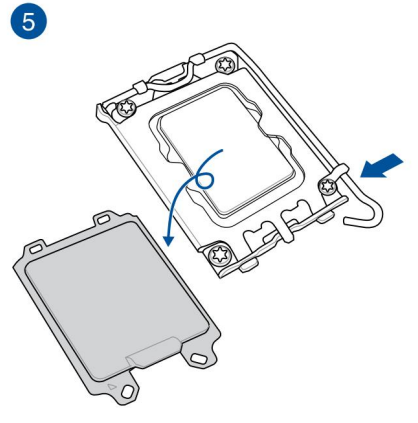

از حذف CPUاطمینان حاصل کنید

محافظ اهرم سوکت را روی قفل اهرمی قبل از قفل کردن اهرم در زیر زبانه نگهدارنده قرار دهید. در صورت عدم انجام این کار ممکن است هنگام نصب سیستم خنک کننده به سیستم شما آسیب وارد شود.

•

### نصب سیستم خنک کنندہ

•قبل از نصب سیستم خنک کننده، در صورت لزوم، مواد رابط حرارتی را روی سیستم خنک کننده CPUو CPUاعمال کنید.

قبل از نصب سیستم خنک کننده، از جدا کردن محافظ اهرم سوکت پردازنده روی قفل اهرم اطمینان حاصل کنید، عدم انجام این کار ممکن است به سیستم شما آسیب برساند.

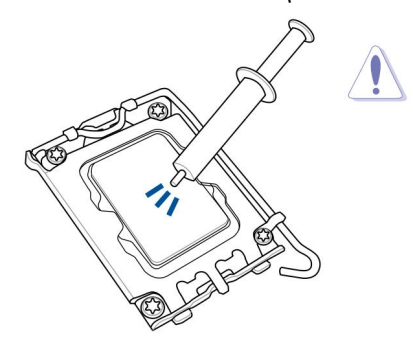

برای نصب هیت سینک سی پی یو و مجموعه فن

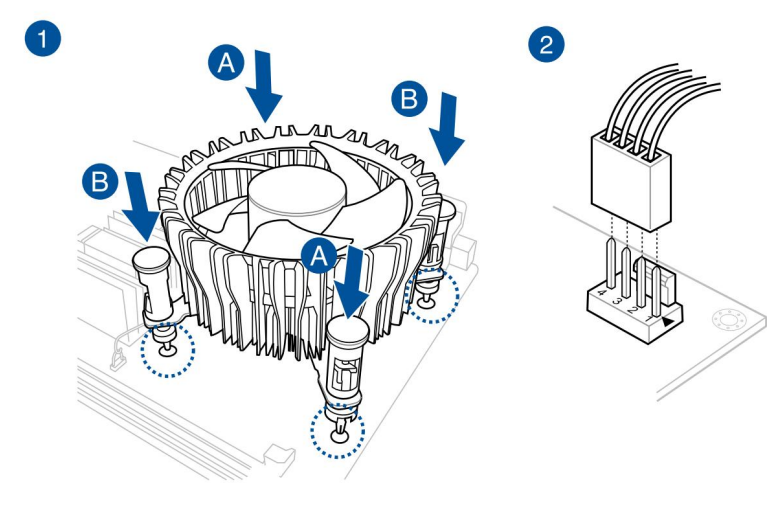

•توصیه می کنیم از a سیستم خنک کننده سازگار LGA1700 روی مادربردهای سری 700اینتل .

حفرههای اضافی برای سیستمهای خنکنکننده سازگار GA1200.انیز در مادربردهای سری 700اییتل ASUS موجود است ، با این حال، ما همچنان اکیداً توصیه میکنیم با فروشنده یا سازنده سیستم خنگکننده خود در مورد سازگاری و عملکرد سیستم خنگکننده مشورت کنید.

سیستم های خنک کننده سازگار با پین فشاری LGA1200را نمی توان روی این مادربرد نصب کرد.

مطمئن شوید که هنگام فشار دادن پینها صدای کلیک شنیده میاشود.

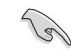

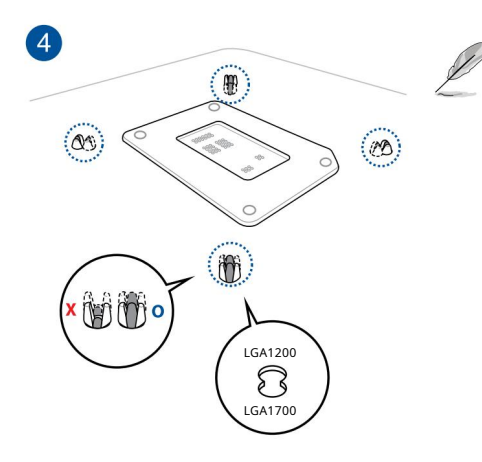

•توصیه می کنیم هنگام نصب سیستم خنک کننده بر روی مادربرد سری 700اینتل از سیستم خنک کننده سازگار LGA1700استفاده کنید.

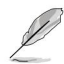

حفرههای اضافی برای سیستمهای خنکنکننده سازگار GA1200نانیز در مادربردهای سری 700اینتل ASUSموجود است ، با این حال، ما همچنان اکیداً توصیه میکنیم با فروشنده یا سازنده سیستم خنکنکننده خود در مورد سازگاری و عملکرد سیستم خنککننده مشورت کنید.

اگر مایل به نصب یک خنک کننده AIOهستید، توصیه می کنیم پس از نصب مادربرد روی شاسی، خنک کننده AIOرا نصب کنید.

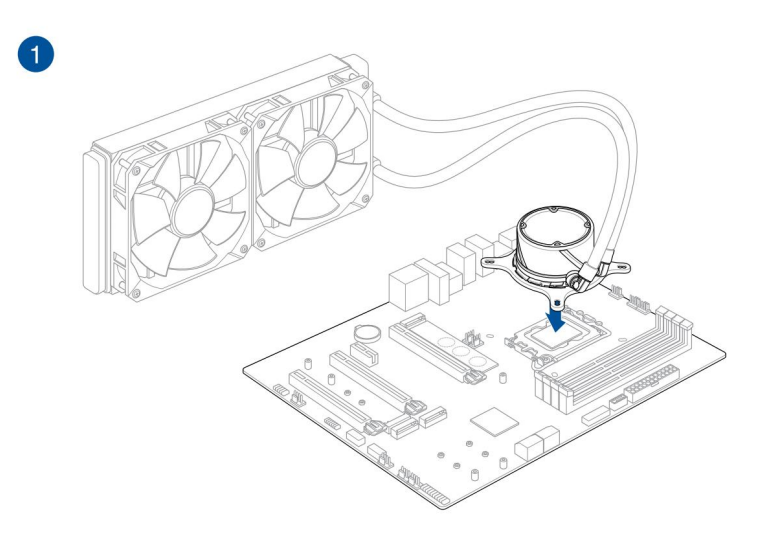

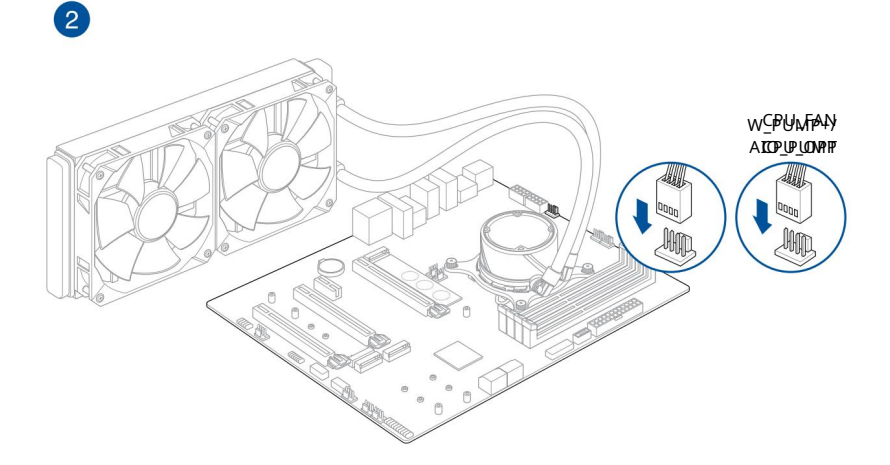

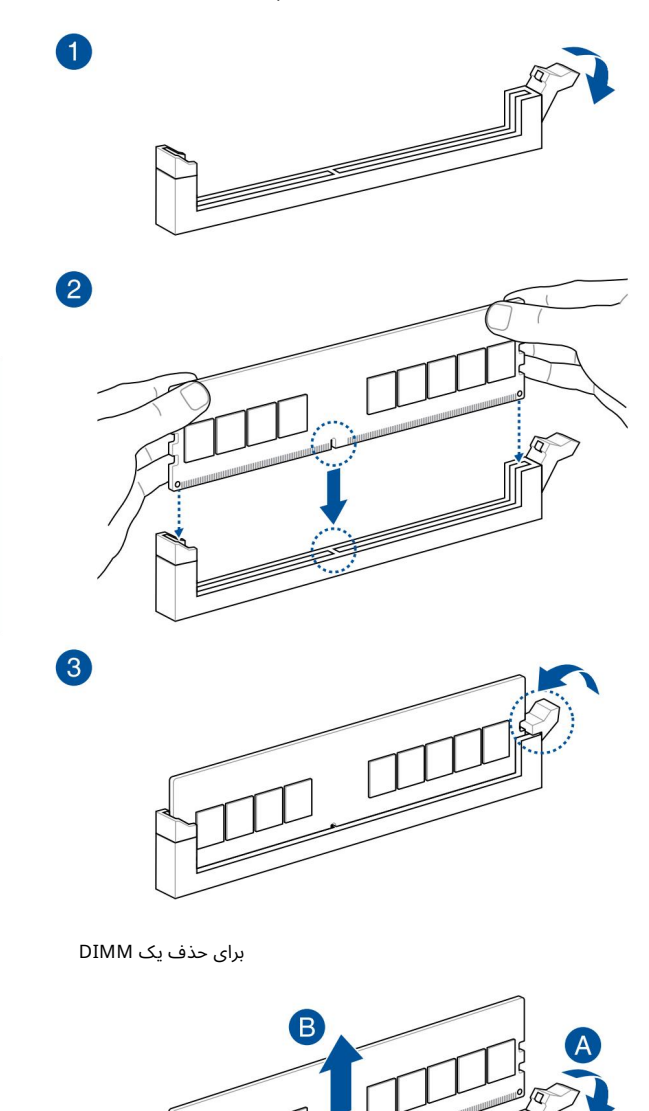

# 2.1.4 نصب M.2

نوع M.2 پشتیبانی شده در هر مادربرد متفاوت است.

اگر پد حرارتی هیت سینک M.2آسیب دید، توصیه می کنیم آن را با پد حرارتی همراه یا یک پد حرارتی با ضخامت 1.25 میلی متر تعویض کنید.

•تصاویر فقط مراحل نصب را برای یک اسلات M.2نشان می دهند، اگر می خواهید یک اسلات M.2را در اسلات M.2 دیگری نصب کنید، مراحل برای سایر اسلات های M.2یکسان است.

> •هنگام برداشتن یا نصب پیچ ها یا پایه های پیچ از پیچ گوشتی فیلیپس استفاده کنید در این بخش ذکر شده است.

> > M.2 •به صورت جداگانه خریداری می شود.

پیچ های هیت سینک را کاملا باز کنید.

1. 2.

> 1 4 3 0 8 2 Ø

هیت سینک ها را بلند کرده و بردارید.

•برای نصب اسلات M.2\_به M.2\_

برای طول 22110

الف. قفل Q M.2 از پیش نصب شده را در سوراخ پیچ به طول 2280بردارید. دسته را در خلاف جهت عقربه های ساعت بچرخانید و سپس آن را به سمت شکاف M.2فشار دهید و آن را از سوراخ گیره خارج کنید.

ب. فیلم پلاستیکی را از پد حرارتی جدا کنید.

ج. قفل M.2 Qرا در موقعیت 22110بچرخانید و تنظیم کنید تا دسته از شکاف M.2فاصله بگیرد.

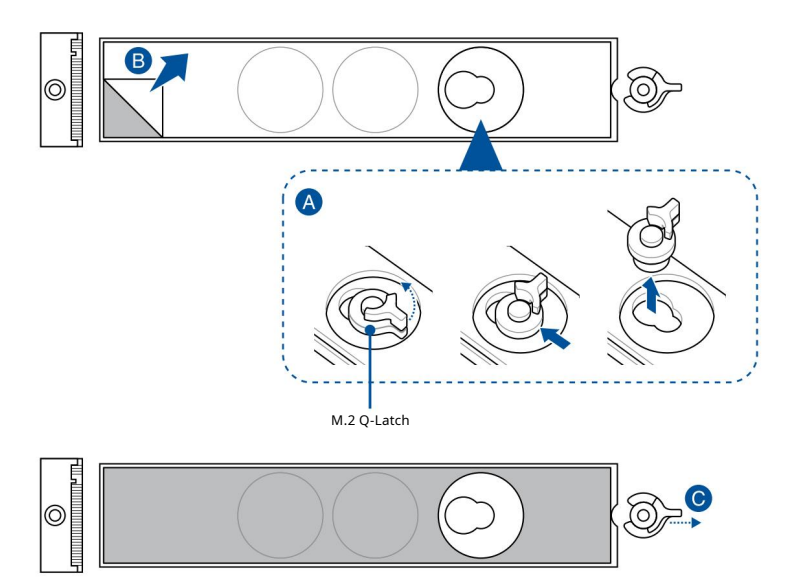

.DR از اختیاری) لاستیک همراه برای صفحه پشتی M.2 را روی M.2 2260نصب کنید اگر یک دستگاه ذخیره سازی یک طرفه M.2 انصب می کنید، سوراخ پیچ طول دارد. هنگام نصب یک دستگاه ذخیره سازی دو طرفه ،M.2 لاستیک همراه برای صفحه پشتی M.2 را نصب نکنید.

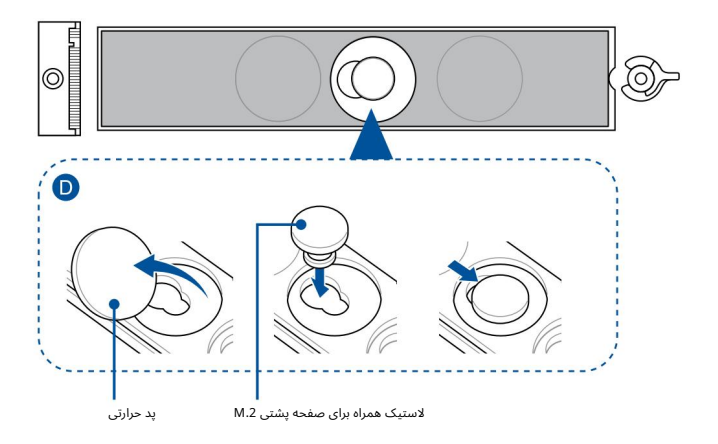

E. M.2خود را در اسلات M.2نصب کنید.

F. M.2 Q-Latchرا در جهت عقربه های ساعت بچرخانید تا M.2در جای خود محکم شود.

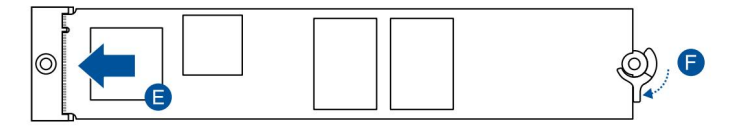

الف. قفل Q. 2. M ادر موقعیت 2280بچرخانید و تنظیم کنید تا دستگیره از شکاف M.2فاصله بگیرد.

ب. فیلم پلاستیکی را از پد حرارتی جدا کنید.

ج. (اختیاری) در صورت نصب یک دستگاه ذخیره سازی 1.2یک طرفه، پد حرارتی سوراخ پیچ M.2. 12260 بردارید و لاستیک همراه برای صفحه پشتی 1.20را نصب کنید. هنگام نصب یک دستگاه ذخیره سازی دو طرفه .1.20لاستیک همراه برای صفحه پشتی 1.20را نصب نکنید.

D. M.2خود را در اسلات M.2نصب کنید.

E. M.2 Q-Latchرا در جهت عقربه های ساعت بچرخانید تا M.2در جای خود محکم شود.

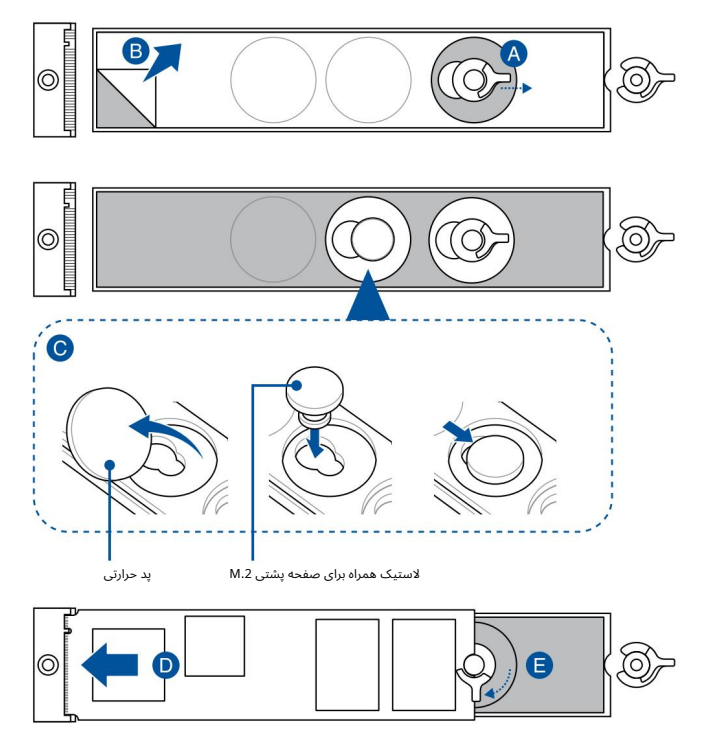

برای طول 2242و 2260

الف. قفل DM.2 Q از پیش نصب شده را در سوراخ پیچ به طول 2280بردارید. دسته را در خلاف جهت عقربه های ساعت بچرخانید و سپس آن را به سمت شکاف M.2فشار دهید و آن را از سوراخ گیره خارج کنید.

ب. فیلم پلاستیکی را از پد حرارتی جدا کنید.

ج. پد حرارتی سوراخ پیچ طول M.2را که می خواهید نصب کنید بردارید M.2 طابه، سپس M.2 Q-latchرا نصب کنید.

د. ضامن M.2 JQ را بچرخانید و تنظیم کنید تا دسته از آن فاصله بگیرد

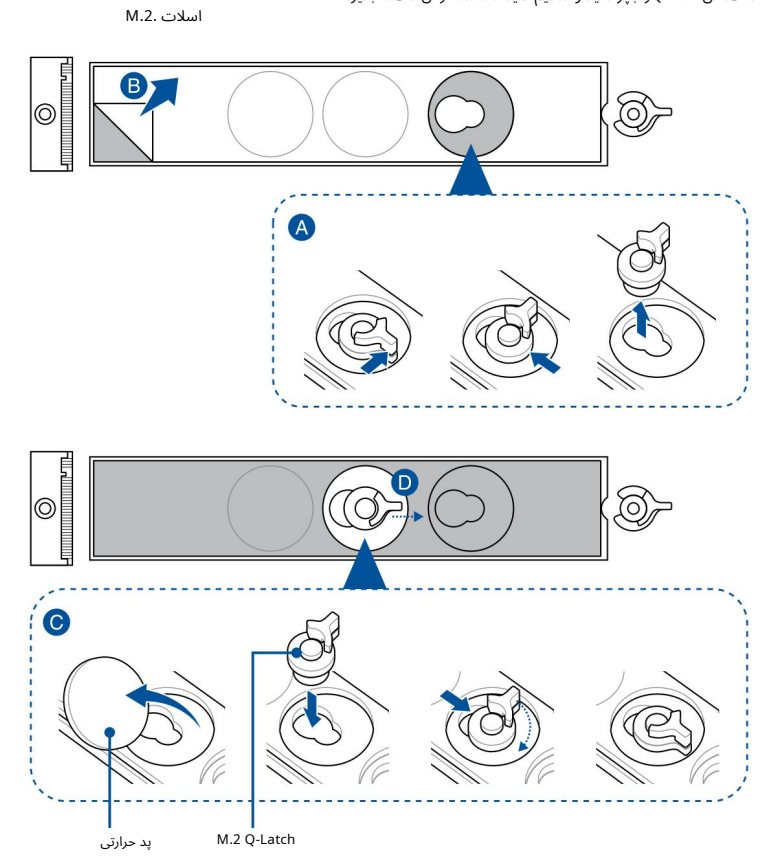

.E(اختیاری) اگر یک دستگاه ذخیره سازی .M.2 یک طرفه نصب می کنید، پد حرارتی سوراخ پیچ M.2. 2222را بردارید و لاستیک همراه برای صفحه پشتی M.2را نصب کنید. هنگام نصب یک دستگاه ذخیره سازی دو طرفه .M2الاستیک همراه برای صفحه پشتی M.2را نصب نکنید.

این مرحله را فقط در صورتی دنبال کنید که میخواهید یک دستگاه ذخیرهسازی یک طرفه M.2برای تایپ 2260نصب کنید.

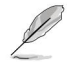

#### F. M.2خود را در اسلات M.2نصب کنید.

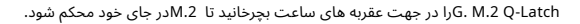

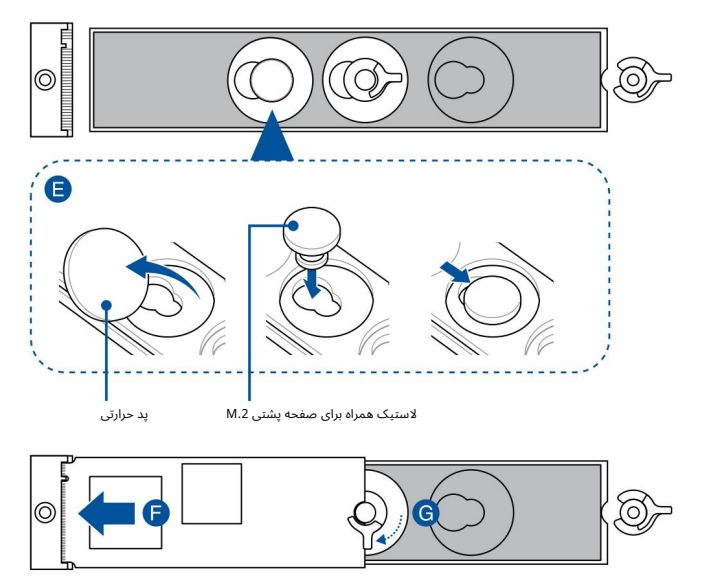

براي طول 2280

الف. قفل Q. 2. Mرا در موقعیت 2280بچرخانید و تنظیم کنید تا دستگیره از شکاف M.2فاصله بگیرد.

ب. فیلم پلاستیکی را از پد حرارتی جدا کنید.

ج. (اختیاری) در صورت نصب یک دستگاه ذخیره سازی M.2.یک طرفه، پد حرارتی سوراخ پیچ M.2. 2260را بردارید و لاستیک همراه برای صفحه پشتی M.2.را نصب کنید. هنگام نصب یک دستگاه ذخیره سازی دو طرفه .M.2لاستیک همراه برای صفحه پشتی M.2.را نصب نکنید.

D. M.2خود را در اسلات M.2نصب کنید.

E. M.2 Q-Latchرا در جهت عقربه های ساعت بچرخانید تا M.2 در جای خود محکم شود.

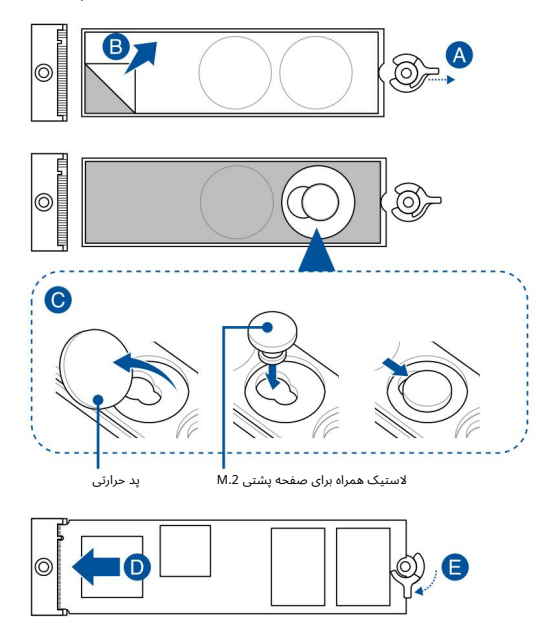

برای طول 2242و 2260

الف. فیلم پلاستیکی را از پد حرارتی جدا کنید.

ب. پد حرارتی سوراخ پیچ طول M.2/ که می خواهید نصب کنید بردارید M.2 همراه را نصب کنید.

ج. گیره M.2 Qرا بچرخانید و تنظیم کنید تا دسته از آن فاصله بگیرد

#### اسلات .M.2

د. (اختیاری) در صورتی که یک دستگاه ذخیره سازی 2.Mیک طرفه نصب می کنید، پد حرارتی سوراخ پیچ 2.M 2222را بردارید و لاستیک همراه برای صفحه پشتی 0.Mرا نصب کنید. هنگام نصب یک دستگاه ذخیره سازی دو طرفه ،2.Mلاستیک همراه برای صفحه پشتی 1.Mرا نصب نکنید.

این مرحله را فقط در صورتی دنبال کنید که می خواهید یک دستگاه ذخیره سازی یک طرفه M.2.برای تایپ 2260نصب کنید.

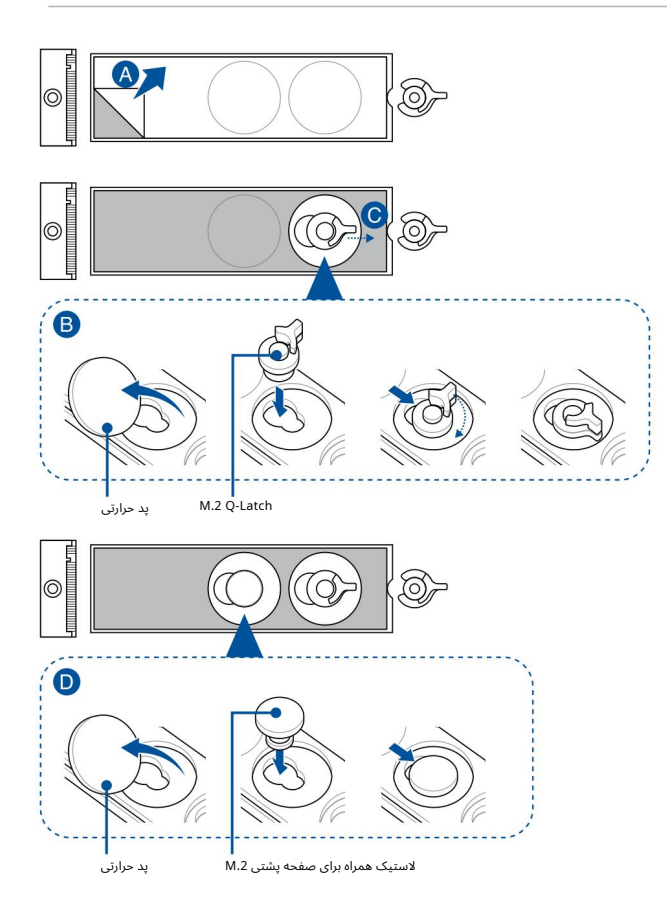

#### E. M.2خود را در اسلات M.2نصب کنید.

F. M.2 Q-Latch در جهت عقربه های ساعت بچرخانید تا M.2 در جای خود محکم شود.

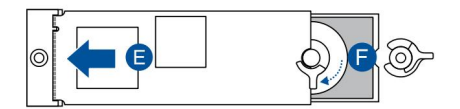

(s)

5.

6.

.4فیلم پلاستیکی را از پدهای حرارتی پایین هیت سینک ها جدا کنید.

اگر پد حرارتی هیت سینک M.2آسیب دید، توصیه می کنیم آن را با پد حرارتی همراه یا یک پد حرارتی با ضخامت 1.25.میلی متر تعویض کنید.

دیت سینک ها را تعویض کنید. یبت سینک ها را با استفاده از پیچ های روی هیت سینک ها محکم کنید. پر ان استفاده از پیچ های روی هیت سینک ها محکم کنید. پر ان استفاده از پیچ های روی هیت سینک ها محکم کنید. پر ان استفاده از پیچ های روی هیت سینک ها محکم کنید. پر ان استفاده از پیچ های روی هیت سینک ها محکم کنید.

## نصب کیت خنک کنندهٔ الضافی

#### برای نصب نگهدارنده فن VRM

•اگر به خنک کننده اضافی برای مادربرد خود نیاز دارید، می توانید یک فن 12ولت 1)آمپر، 12وات)، 40میلی متر در 40میلی متر را روی نگهدارنده فن نصب کنید.

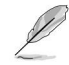

•پنکه جداگانه خریداری می شود.

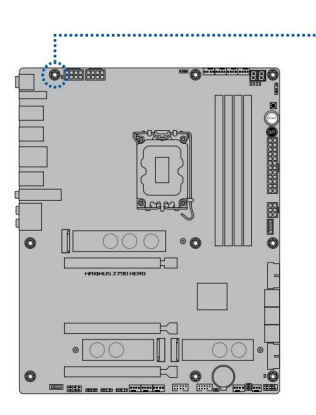

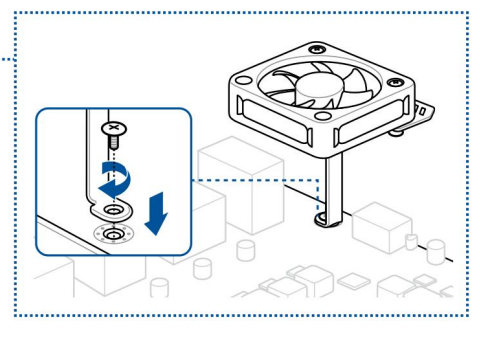

#### برای نصب نگهدارنده فن DDR5

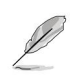

•اگر به خنک کننده اضافی برای مادربرد خود نیاز دارید، می توانید فن های 12ولت 1)آمپر، 12وات)، 40میلی متر 40 ×میلی متر / 50میلی متر 50 ×میلی متر / 60میلی متر 60 ×میلی متر را روی نگهدارنده فن نصب کنید.

•پنکه جداگانه خریداری می شود.

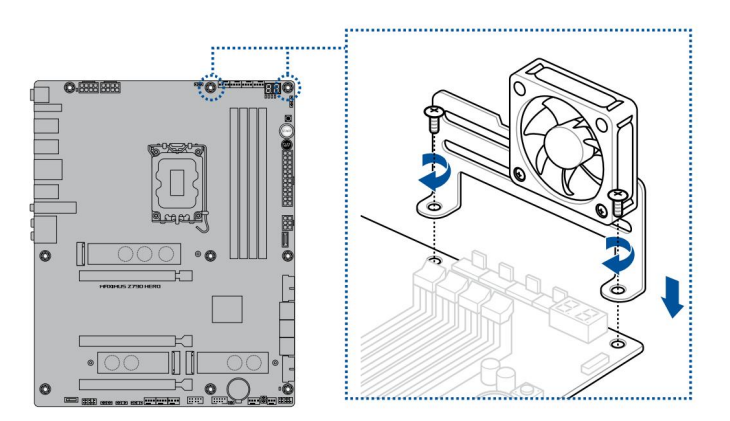

مادربرد را داخل شاسی قرار دهید و مطمئن شوید که پورت های ورودی/خروجی عقب آن با پنل ورودی/خروجی پشتی شاسی هماهنگ هستند.

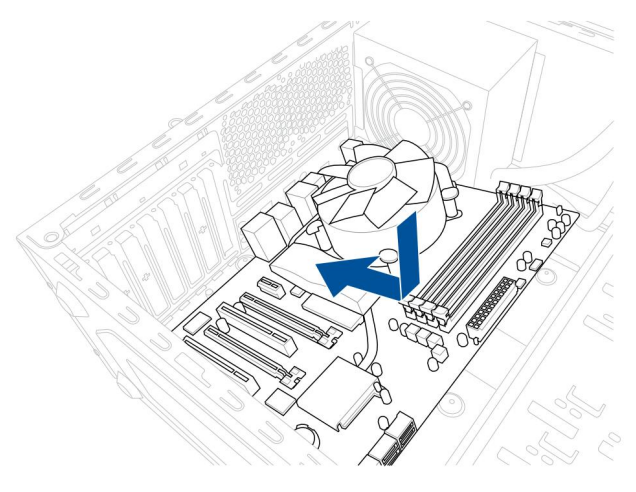

نه پیچ (9)را در سوراخ هایی که با دایره مشخص شده اند قرار دهید تا مادربرد را روی شاسی محکم کنید.

این دستورالعمل فقط برای مرجع است، لطفاً مقدار پیچ ها را با توجه به وضعیت نصب خود قرار دهید.

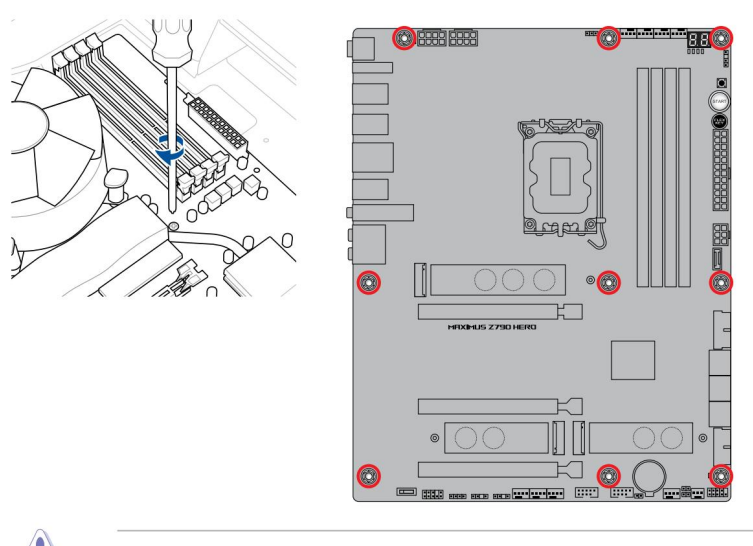

پیچ ها را بیش از حد سفت نکنید! انجام این کار می تواند به مادربرد آسیب برساند.

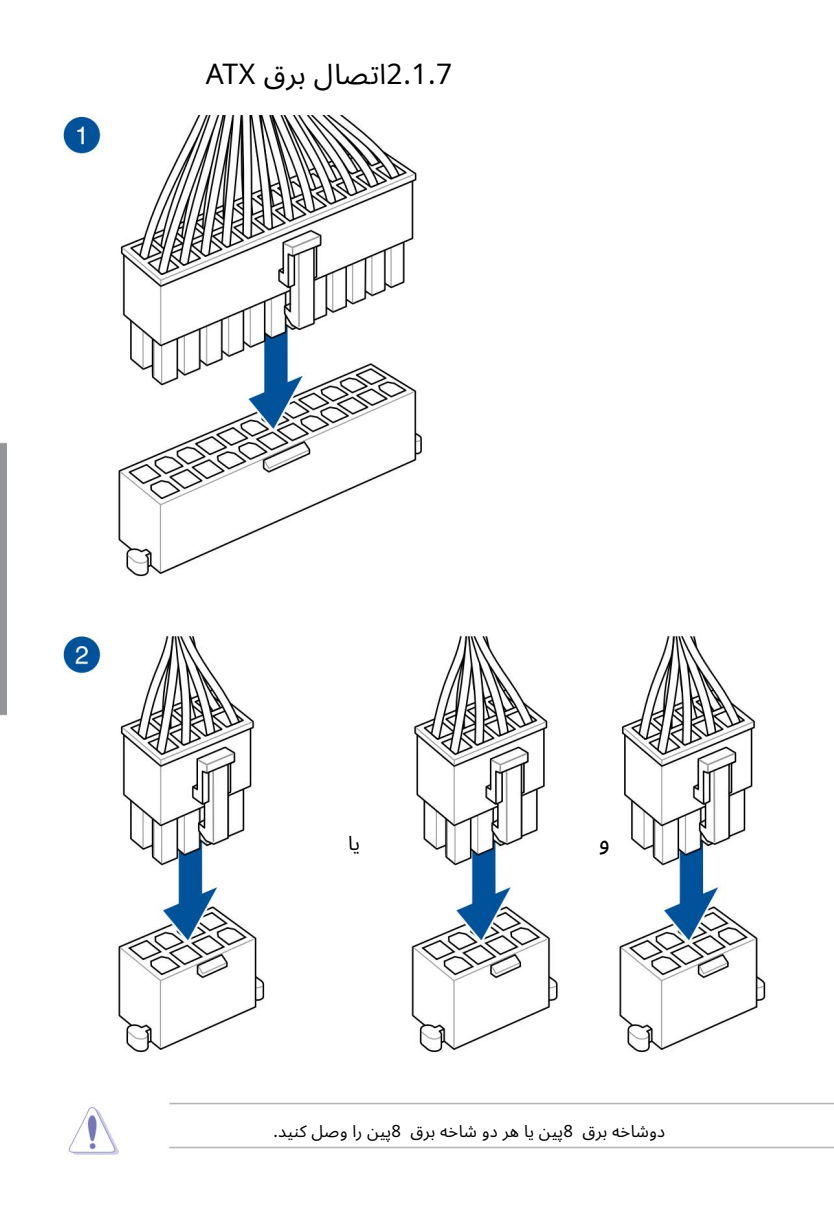

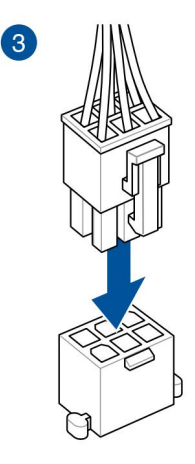

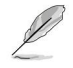

کانکتور PD\_12V\_PRAنیروی اضافی را برای اسلات های PCIe X16 شما فراهم می کند. برای پشتیبانی از 60 وات، لطفاً کابل برق را به کانکتور 6پین کارت گرافیک PCIe (PD\_12V\_PWR)نصب کنید ، در غیر این صورت فقط 27وات پشتیبانی خواهد شد.

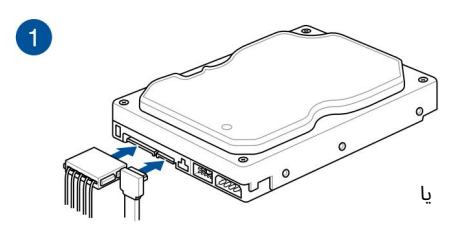

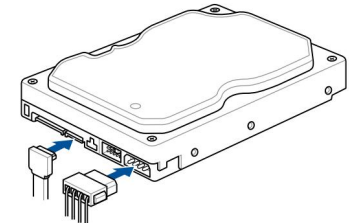

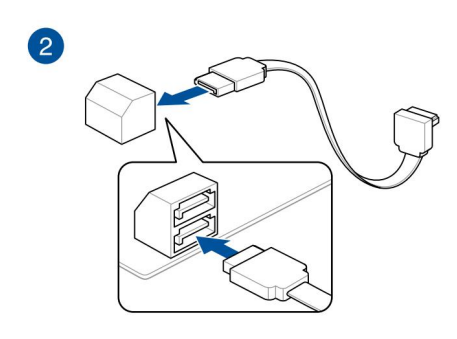

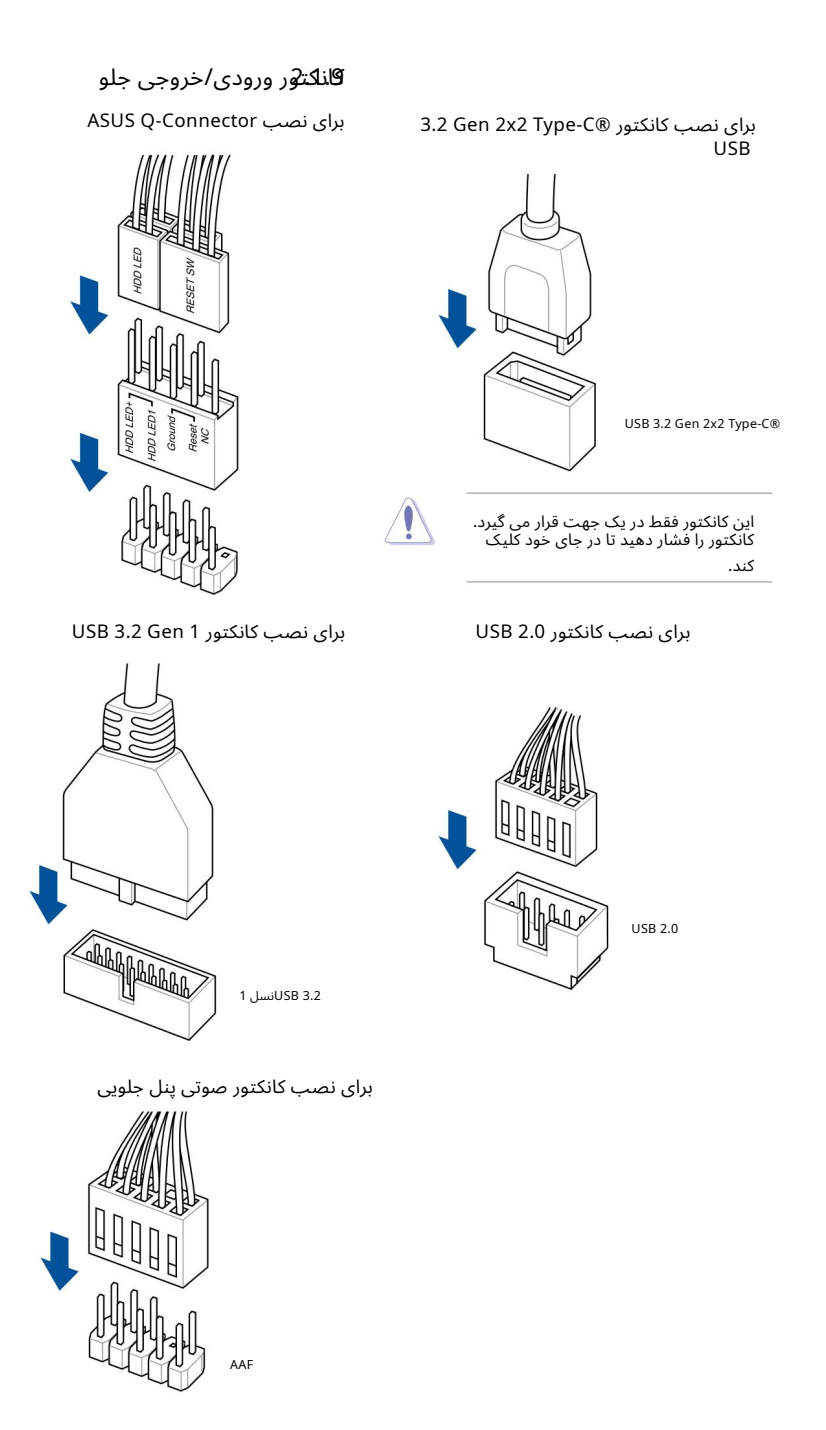

راسعة

## 2.1.10نصب كارت توسعه

برای نصب کارت های PCIe x16

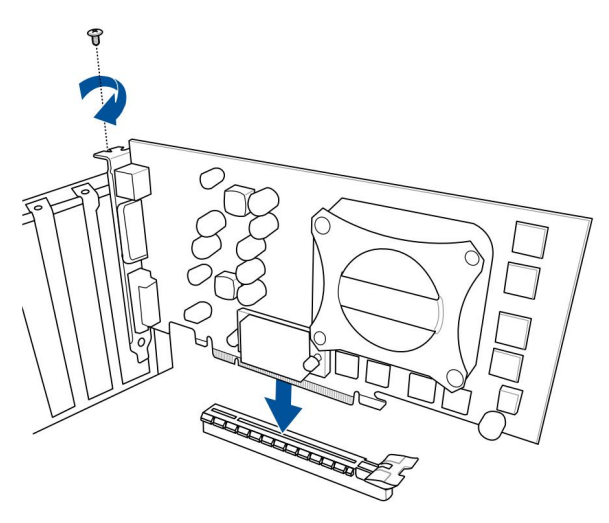

.1.چهار پیچ (4)پوشش را که درپوش را روی کارت ROG HYPER M.2محکم میکنند، باز کنید، سپس درپوش را بردارید و آن را کنار بگذارید.

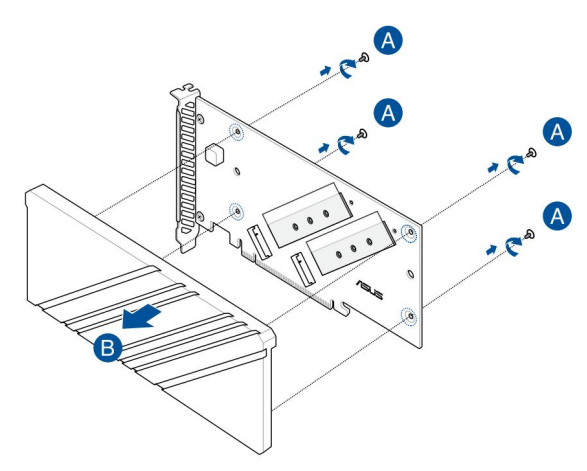

لایه های پلاستیکی را از روی پدهای حرارتی توسط شیارهای M.2جدا کنید.

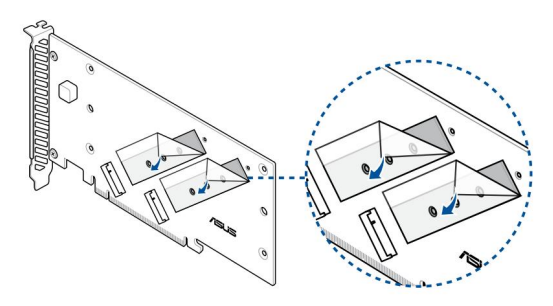

پیچ های پایه را روی کارت ROG HYPER M.2محکم کنید.

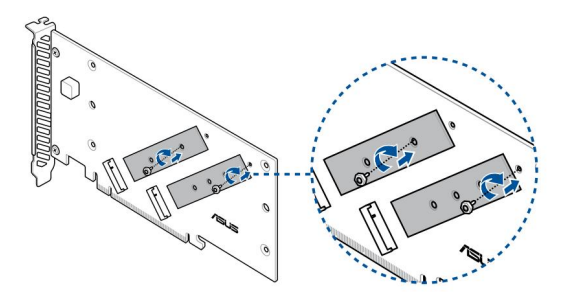

3.

2.

∙هنگامی که کارت ROG Hyper M.2\_1روی PCIEX16(G5)\_1نصب می شود، اسلات Hyper M.2\_1می تواند پشتیبانی از حالت PCIe 4.0 x4.

•هنگامی که کارت ROG Hyper M.2\_روی PCIEX16(G5)\_2نصب می شود، اسلات Hyper M.2\_1می تواند پشتیبانی از حالت PCIe 5.0 x4.

•وقتی کارت ROG Hyper M.2\_2ی PCIEX16(G5)\_2 با PCIEX16(G5)\_2 نصب شده باشد، اسلات Hyper M.2\_2 نیرفعال می شود.

•وقتی کارت ROG Hyper M.2روی PCIEX16(G4)، Hyper M.2\_1و Hyper بنده است اسلات های M.2\_2 می توانند از حالت PCIe 4.0 x4 اسکان می کنند.

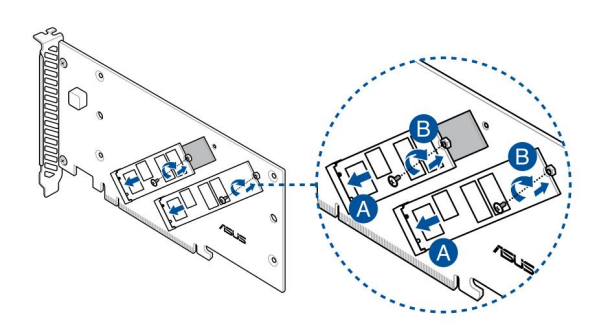

لایههای پلاستیکی را از روی پدهای حرارتی (A)جدا کنید، درپوش را با پیچهایی که قبلاً جدا کردهاید (B)روی
کارت ROG HYPER M.2 محکم کنید، سپس کارت ROG HYPER M.2را در یک شیار (C) PCIe(C) نصب
کنید.).

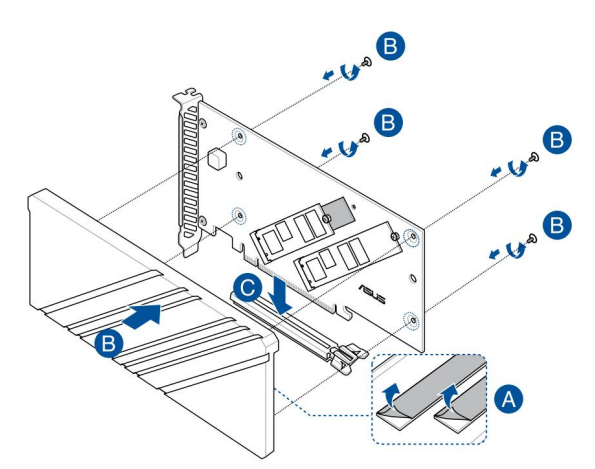

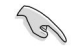

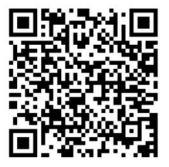

برای اطلاعات بیشتر در مورد پیکربندی مجموعههای RAID خود، لطفاً به راهنمای پیکربندی RAID،مراجعه کنید که میتوانید در support /https://www.asus.comبا با اسکن-کد–QQپیدا کنید.

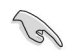

6.

با استفاده از اسلات Q-Release PCIe

اسلات 1\_PCIEX16(G5)با یک دکمه PCIe Slot Q-Releaseارائه می شود که به شما امکان می دهد به راحتی کارت توسعه نصب شده در این اسلات PCIeرا بردارید، حتی زمانی که کارت توسعه ممکن است فشار گیر PCIeمانند کارت گرافیک را مسدود کند.

برای آزاد کردن کارت توسعه با استف<u>اده از اسلات .Q-Release PCIe ک</u>کار<mark>ت توسعه را با یک دست کمی بلند.</mark> کنید و با دست دیگر دکمه PCIe Slot Q-Release را فشار دهید. این باید کارت توسعه را آزاد کند تا بتوانید به راحتی آن را بردارید.

> تصویر زیر فقط برای مرجع است. ممکن است دکمه مادربرد و PCIe Slot Q-Releaseدر بین مدل ها متفاوت باشد، اما مراحل استفاده از PCIe Slot Q-Releaseیکسان است.

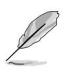

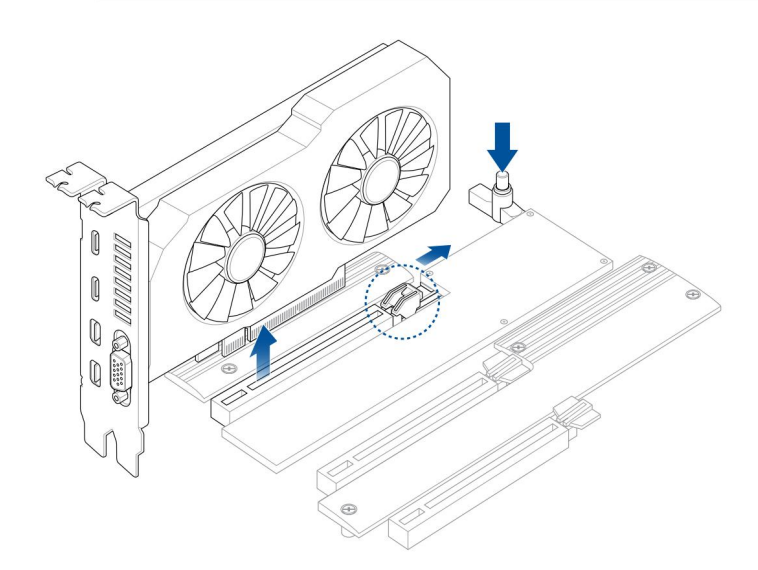

## Wi-Fi نصب آنتن متحرک Wi-Fiنصب آنتن متحرک ASUS Wi-Fiکانکتور آنتن متحرک ASUS Wi-Fi(ا به پورت های Wi-Fi در پشت شاسی وصل کنید.

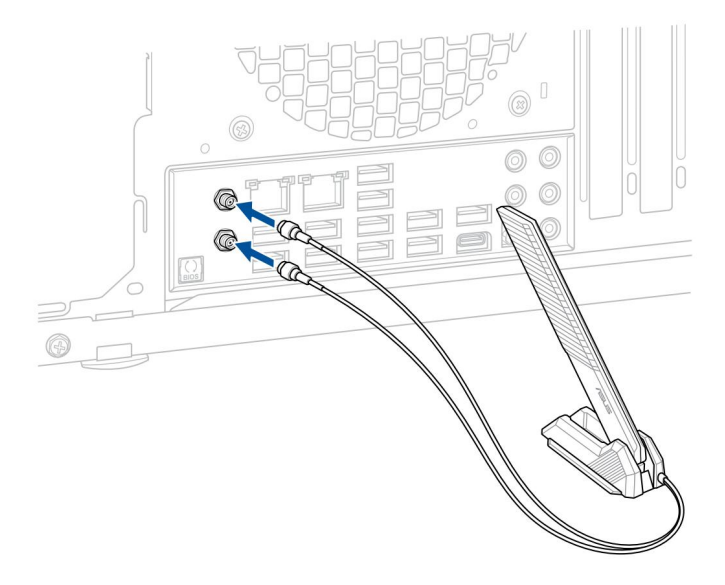

اطمینان حاصل کنید که آنتن متحرک Wi-Fi ASUSبه طور ایمن روی درگاه های Wi-Fi نصب شده است.

اطمینان حاصل کنید که آنتن حداقل 20سانتی متر از همه افراد دور باشد.

تصویر بالا فقط برای مرجع است. طرح درگاه ورودی/خروجی ممکن است با توجه به مدل\ها متفاوت باشد، اما روش نصب آنتن متحرک Wi-Fi(ایرای همه مدل\ها یکسان است.

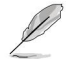

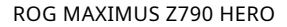

## اجُزاج به روز رسانی BIOS ™BIOS FlashBack

™BIOS FlashBack به شما اجازه می دهد تا به راحتی بایوس را بدون وارد شدن به بایوس یا سیستم عامل موجود به روز کنید.

برای استفاده از :™BIOS FlashBack

به /https://www.asus.com/supportمراجعه کنید و آخرین نسخ<u>ه بایوس این</u> مادربر<del>د</del> را دانلود کنید.

یام فایل را به صورت دستی به BIOSRenamer.exeتشنام فایل را به صورت دستی به خودکار
وایل اجرا کنید، سپس آن را در دستگاه ذخیره سازی USBخود کپی کنید.

هنگامی که یک فایل BIOS، ابرای مادربرد سازگار با ™BIOS FlashBackدانلود می کنید، برنامه BIOSRenamer.exeهمراه با فایل BIOSهما فشرده می شود .

کانکتور برق 44پین را به مادربرد وصل کنید و منبع تغذیه را روشن کنید (نیازی به روشن کردن سیستم ندارید). دستگاه ذخیره سازی USBرا در درگاه ™BIOS FlashBackقوار دهید.

دکمه ™BIOS FlashBack,ا به مدت سه (3)ثانیه فشار دهید تا ™LED BIOS FlashBackسه بار چشمک بزند، که نشان می دهد عملکرد ™BIOS FlashBackفعال است.

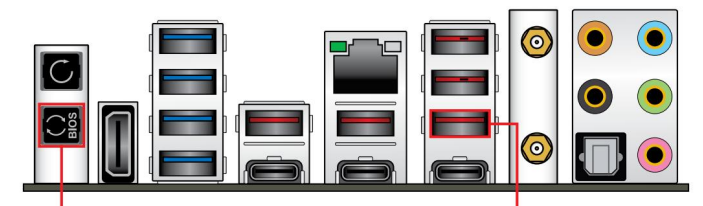

#### یکمی ™BIOS FlashBack

.5صبر کنید تا چراغ خاموش شود که نشان می دهد فرآیند به روز رسانی بایوس به پایان رسیده است.

برای اطلاعات بیشتر ابزارهای به روز رسانی بایوس در تنظیمات ،BIOSبه بخش به روز رسانی بایوس در فصل 3مراجعه کنید.

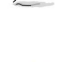

3.

•دیسک قابل حمل، سیستم برق را جدا نکنید یا دکمه CLR\_CMOS فشار ندهید به روز رسانی BIOSدر حال انجام است، در غیر این صورت به روز رسانی قطع خواهد شد. در صورت وقفه، لطفا مراحل را دوباره دنبال کنید.

اگر چراغ به مدت پنج ثانیه چشمک بزند و به یک نور ثابت تبدیل شود، به این معنی است که ™FlashBack BIOS، درستی کار نمی کند. این ممکن است به دلیل نصب نادرست دستگاه ذخیره سازی USBو خطای نام فایل/فرمت فایل باشد. اگر این سناریو اتفاق افتاد، لطفاً سیستم را مجددا راه اندازی کنید تا چراغ خاموش شود.

به روز رسانی بایوس ممکن است خطراتی داشته باشد. اگر برنامه BIOS در طول فرآیند آسیب دید و منجر به راهاندازی نشدن سیستم شد، لطفاً با مرکز خدمات ASUSمحلی خود تماس بگیرید.

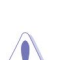

برای اطلاعات بیشتر در مورد استفاده از ویژگی ،™BIOS FlashBackلطفاً به /support /https://www.asus.comیا با اسکن کد QRیر مراجعه کنید.

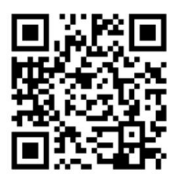

2.3 2.3.1

اتصال I/Oعقب

| كانكتورهاى پنل عقب                                                                      |
|-----------------------------------------------------------------------------------------|
| دکمه پاک کردن .(CMOS (CLR_CMOSاین دکمه را فشار دهید تا فقط زمانی که سیستم به دلیل<br>۱. |
| اورکلاک قطع می شود، اطلاعات راه اندازی بایوس پاک شود.                                   |
| .2 USB 3.2 Gen 1 Type-A E5، E6، E7ورت های 2.                                            |
| پورت اترنت  2.5گیگابایتی * ®Intel                                                       |
| 4.پورت های 3.2 USBنسل 2نوع ۲، ۵، Aو . 5 3دکمه ™BIOS FlashBack                           |
|                                                                                         |
| EC2 10. USB 3.2 Gen 2 Type-A port 6 11. پورت                                            |
| 2 Type-A port 5 9. Thunderbolt™ 4 USB Type-C®                                           |
| Thunderbolt™ 4 USB Type-C® EC1 8. USB 3.2 Gen                                           |
| USB 3.2 Gen 2 Type-C® C4 پورتHDMI® 7.                                                   |
|                                                                                         |
|                                                                                         |
| .12ماژول وای فای                                                                        |
| پور <sup>1</sup> ت نوری S/PDIF OUT                                                      |
| ** ١٨ مية. معدي المكثر علام **                                                          |

\*و : \*\*برای LEDهای پورت LANو تعاریف پورت صوتی به جداول صفحه بعد مراجعه کنید.

S

ما قویاً توصیه می کنیم که دستگاه های خود را به پورت هایی با سرعت انتقال داده مشابه متصل کنید. برای مثال اتصال دستگاههای USB 3.2 Gen 1 به پورتهای USB 3.2 Gen 1 ابرای عملکرد سریعِتر و بهتر دستگاههای شما.

| LEDالینک فعالیت |                | LEDسرعت                                       | ACT/LINK   |
|-----------------|----------------|-----------------------------------------------|------------|
| <u>ن</u> ضعیت   |                | مضعيت                                         | رهبری<br>ا |
| ئۈمۈشى          | ,              | بداھۈيىتى                                     |            |
| ستنزط           |                | اتصال 100مگابیټ بر ثانیه / 10مگابیت<br>حامه ش |            |
| يعتابيك ندانه   |                | بر ثانیه                                      |            |
|                 | ر ثانیه نارنجی | GREENاتصال 2.5گیگابیت د                       | پورت LAN   |
|                 |                | اتصال  1گیگابیت بر ثانیه                      |            |

### \*نشانگر LEDپورت اترنت 2.5گیگابایتی ®Intel

### \*\*پیکربندی صوتی 3، 5،1 ،2یا 7.1کانال

| بندر       | 2كانالە                         | 4كانالە                          | 5.1كانال                                | -7.1كانال                               |
|------------|---------------------------------|----------------------------------|-----------------------------------------|-----------------------------------------|
| آبی کمرنگ  | -                               | -                                | -                                       | خروجی بلندگوی جانبی                     |
| اهک        | بلندگوی جلو<br><sub>بیرون</sub> |                                  | <b>بلندگوی جلو</b><br>بیر <sub>ون</sub> | بلندگوی جلو<br><sub>بیرون</sub>         |
| رنگ مىورتى | -                               | -                                | -                                       | -                                       |
| مشکی       | -                               | بلندگوی عقب<br>بیر <sub>ون</sub> | بلندگوی عقب<br><sub>بیرون</sub>         | <b>بلندگوی عقب</b><br>بیر <sub>ون</sub> |
| نارنجی     | -                               | -                                | مرکز/<br>ساب ووفر                       | مرکز/<br>ساب ووفر                       |

### 2.3.2اتصالات ورودی/خروجی صوتی

پورت های ورودی/خروجی صدا

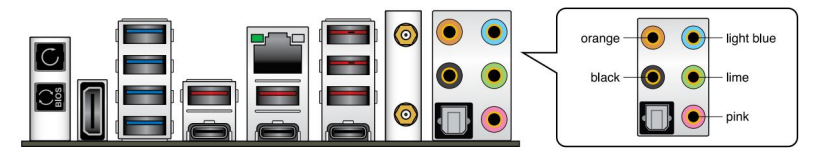

به هدفون و میکروفون وصل شوید

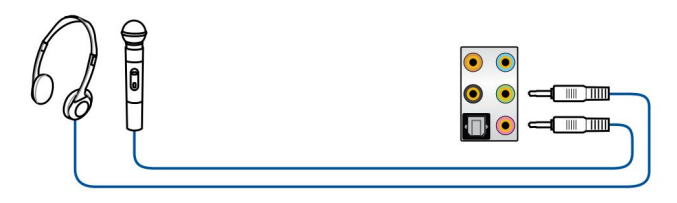

به بلندگوهای 2کاناله متصل شوید

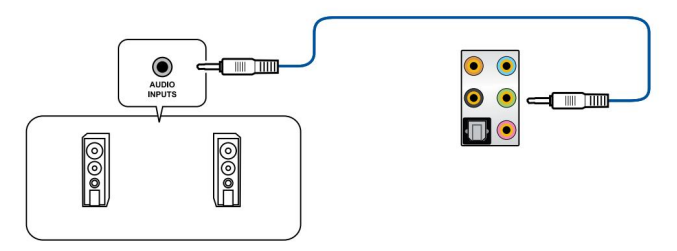

به بلندگوهای 4کانالی متصل شوید

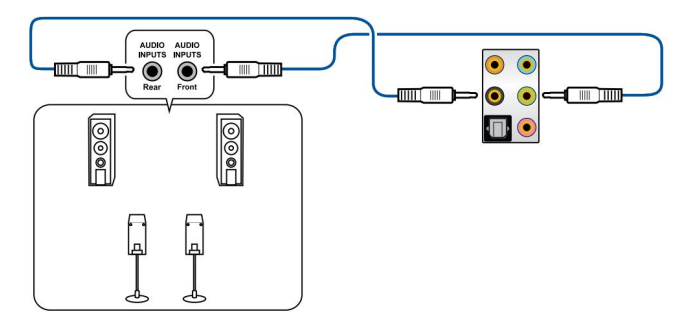

به بلندگوهای 5.1کانالی متصل شوید

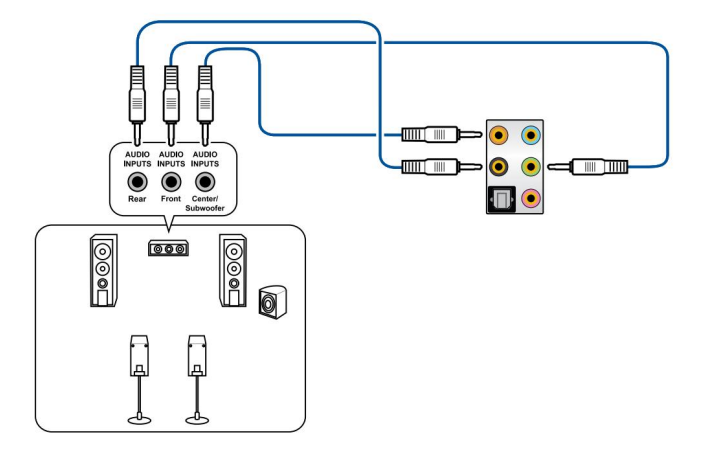

به بلندگوهای 7.1کانالی متصل شوید

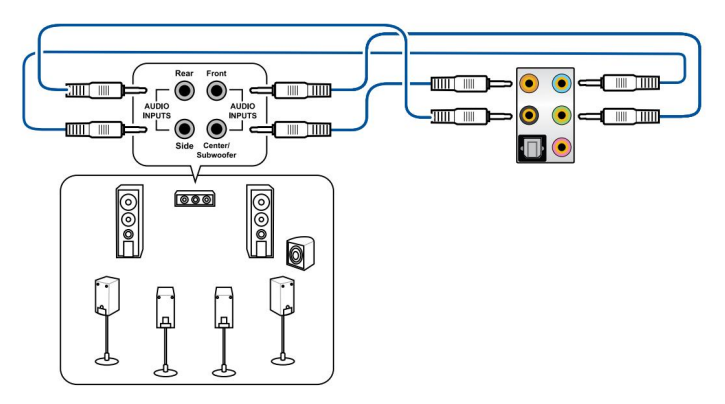

## راه اندازی برای اولین بار

پلُں از انجام تمام اتصالات، پوشش کیس سیستم را تعویض کنید.

الأمينان حاصل كنيد كه همه سوئيج ها خاموش هستند.

للایم برق را به کانکتور برق در پشت شاسی سیستم وصل کنید.

4. سیم برق را به پریز برقی که مجهز به محافظ برق است وصل کنید.

.5دستگاه ها را به ترتيب زير روشن کنيد:

آ. نظارت کنید

ب دستگاه های ذخیره سازی خارجی (شروع با آخرین دستگاه در زنجیره)

ج قدرت سيستم

پس از اعمال برق، LEDپاور سیستم روی کیس پنل جلویی سیستم روشن می شود. برای سیستم های دارای منبع تغذیه ،ATX، فشار دادن دکمه پاور ATX، LEDسیستم روشن می شود. اگر نمایشگر شما با استانداردهای "سبز" مطابقت داشته باشد یا دارای ویژگی "استاندبای برق" باشد، LEDمانیتور ممکن است پس از روشن شدن LEDسیستم روشن شود یا از نارنجی به سبز تغییر کند.

سپس سیستم تست های خودکار روشن (POST)را اجرا می کند. در حالی که آزمایش ها در حال اجرا هستند، پیام های اضافی روی صفحه ظاهر می شوند. اگر ظرف 30ثانیه از زمانی که برق را روشن کردید چیزی ندیدید. ممکن است سیستم در تست روشن شدن برق شکست خورده باشد. تنظیمات و اتصالات جامپر را بررسی کنید یا برای راهنمایی با فروشنده خود تماس بگیرید.

.7هنگام روشن شدن، کلید <Delete>را نگه دارید تا وارد تنظیمات BIOSشوید. دنبال کن دستورالعمل در فصل .3

ئ<del>ادَية فَامْفارْسَمِيدِنا بِلِلنَّانِةِ بِمَاطَّلِيهِ٢٤٣ب٩٤هِمَيْنَتِلَمِ<sup>بِ</sup>دَتِ٢٤كَمَحَوْاَثِنِي)خَامَعْتَحَالَمِوَلَى فَوَبَرَتَكَانِجَعَلَّمِهِمَ روشن/خاموش را برای بیش از چهار ثانیه فشار دهید تا سیستم بدون توجه به تنظیمات BIOSوارد حالت Soft-offشود.</del> يراي جزئيات بيشتر در مورد تنظيمات BIOSو ،RAIDلطفاً به www.asus.com/supportمراجعه كنيد.

### آشنابی یا یابوس

بایوس جدید ASUS UEFIیک رابط توسعهٰنِذیر یکیارچه است که با معماری UEFIمطابقت دارد و یک رابط کاربریسند ارائه میدهد که فراتر از صفحه کلید سنتی فقط کنترلهای BIOSاست تا ورودی ماوس انعطاف دیرتر و راحت تر را فعال کند. شما به راحتی می توانید بایوس جدید UEFIرا با همان نرمی سیستم عامل خود پیمایش کنید. اصطلاح "BIOS"در این راهنمای کاربر به "UEFI BIOS" اشاره دارد، مگر اینکه طور دیگری مشخص شده باشد.

BIOS(سیستم ورودی و خروجی پایه) تنظیمات سخت افزاری سیستم مانند پیکربندی دستگاه ذخیره سازی، تنظیمات اورکلاک، مدیریت پیشرفته انرژی و پیکربندی دستگاه بوت را که برای راه اندازی سیستم در CMOSمادربرد مورد نیاز است، ذخیره می کند. در شرایط عادی، تنظیمات پیشفرض بایوس در اکثر شرایط اعمال می/شود تا از عملکرد بهینه اطمینان حاصل شود. تنظیمات پیش فرض BIOSرا تغییر ندهید مگر در شرایط زیر:

•یک پیغام خطا در حین راه اندازی سیستم روی صفحه ظاهر می شود و از شما می خواهد که تنظیمات BIOSرا اجرا کنید.

•یک جزء سیستم جدید را نصب کرده اید که به تنظیمات BIOSبیشتری نیاز دارد یا

تنظيمات نامناسب بايوس ممكن است منجر به بي ثباتي يا خرابي بوت شود. ما قوياً توصيه مي كنيم كه تنظيمات BIOSرا فقط با کمک یک سرویس دهنده آموزش دیده تغییر دهید.

تنظيمات و گزينه هاي BIOSممكن است به دليل نسخه هاي مختلف انتشار بايوس متفاوت باشد. لطفاً براي تنظيمات و گزینهها به آخرین نسخه بایوس مراجعه کنید.

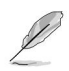

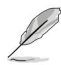

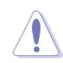

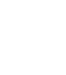

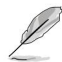

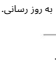

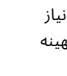

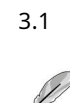

## برنامه راه اندازی بايوس 3.2

از تنظیمات BIOSبرای به روز رسانی بایوس یا پیکربندی پارامترهای آن استفاده کنید. صفحه BIOSشامل کلیدهای ناوبری و راهنمایی مختصر روی صفحه است تا شما را در استفاده از برنامه راه اندازی BIOS(هنمایی کند.

ورود به BIOSهنگام راهاندازی برای وارد شدن به تنظیمات BIOSدر هنگام راهاندازی، <Delet>یا <F2>را در طول تست خودکار روشن (POST)فشار دهید. اگر <Delete>یا <F2>را فشار ندهید، POST، وال خود ادامه می دهد.

بعد از POSTوارد BIOS Setupشوید

برای ورود به BIOS Setupبعد از :POST

<Ctrl>+<Alt>+<Delete>را به طور همزمان فشار دهید.

دکمه ریست را روی شاسی سیستم فشار دهید.

دکمه پاور را فشار دهید تا سیستم خاموش شود و دوباره روشن شود. این گزینه را فقط در صورتی انجام دهید که با استفاده از دو گزینه اول وارد BIOS Setupنشدید.

پس از انجام هر یک از سه گزینه، کلید <Delete>را فشار دهید تا وارد BIOSشوید.

اگر میخواهید از ماوس برای کنترل برنامه تنظیم بایوس استفاده کنید، مطمئن شوید که یک ماوس USB به مادربرد شما متصل است.

اگر پس از تغییر تنظیمات بایوس، سیستم ناپایدار شد، تنظیمات پیش فرض را بارگیری کنید تا از سازگاری و ثبات سیستم اطمینان حاصل کنید. مورد Load Optimized Defaultsرا در منوی Exitانتخاب کنید یا کلید میانبر <r5>را فشار دهید.

اگر پس از تغییر تنظیمات بایوس سیستم بوت نشد، سعی کنید CMOSرا پاک کنید و مادربرد را به مقدار پیش فرض بازنشانی کنید.

•برنامه راه اندازی BIOSاز دستگاه های بلوتوث پشتیبانی نمی کند.

صفحه منوی BIOS

15

برنامه BIOS Setup,ا می توان در دو حالت استفاده کرد: حالت EZ حالت پیشرفته. می توانید حالت ها را از Setup Modeدر منوی Bootیا با فشار دادن کلید میانبر ۲۶۶-تغییر دهید.
# 3.3 ASUS EZ Flash 3

ویژگی ASUS EZ Flash 3به شما این امکان را می دهد که بایوس را بدون استفاده از ابزار مبتنی بر سیستم عامل به روز کنید.

| ی کنید.                | ت پیش فرض BIOSرا بارگیر;       | مینان از سازگاری و ثبات سیستم، تنظیما | برای اطد |
|------------------------|--------------------------------|---------------------------------------|----------|
| <f5>را فشار دهید.</f5> | Exitانتخاب كنيد يا كليد ميانبر | Load Optimized Defaulرا در منوی       | مورد ts  |

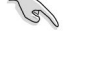

برای به روز رسانی بایوس:

|    | این عملکرد می تواند از دستگاه هایی مانند فلش دیسک USBبا فرمت FAT 32/16 و تنها پارتیشن تک<br>پشتیبانی کند.                                 |
|----|----------------------------------------------------------------------------------------------------|
|    | •هنگام به روز رسانی بایوس سیستم را خاموش یا تنظیم مجدد نکنید تا از سیستم جلوگیری شود<br>خرابی بوت!                                        |
| 1. | فلش دیسک USBرا که حاوی آخرین فایل بایوس است در پورت USBقرار دهید.                                                                         |
| 2. | وارد حالت پیشرفته برنامه راه اندازی بایوس شوید. برای انتخاب ASUS EZ Flash 3 Utilityبه منوی ابزار بروید و <enter>را<br/>فشار دهید.</enter> |
| 3. | برای جابجایی به قسمت ، Driveکلید پیکان چپ را فشار دهید .                                                                                  |
| 4. | کلیدهای جهت دار بالا/پایین را فشار دهید تا فلش دیسک USBحاوی آخرین BIOSرا پیدا کنید و سپس <enter>را<br/>فشار دهید.</enter>                 |
| 5. | برای جابجایی به قسمت  ، Folderکلید پیکان راست را فشار دهید .                                                                              |
| 6. | کلیدهای جهت دار بالا/بانین را فشار دهید تا فایل BIOSرا بیدا کنید و سپس <enter>را فشار دهید تا فرآیند به روز</enter>                       |

کلیدهای جهت دار بالا/پایین را فشار دهید تا فایل BIOSرا پیدا کنید و سپس <renter>را فشار دهید تا فرایند به روز رسانی BIOSانجام شود. هنگامی که فرآیند به روز رسانی انجام شد، سیستم را مجددا راه اندازی کنید.

## 3.4 ASUS CrashFree BIOS 3

ابزار SASUS CrashFree BIOS 3 یک ابزار بازیابی خودکار است که به شما امکان می دهد فایل BIOS، ادر صورت خرابی یا خراب شدن در طی فرآیند به روز رسانی بازیابی کنید. می توانید یک فایل بایوس خراب را با استفاده از درایو فلش USBکه حاوی فایل BIOSاست بازیابی کنید.

## بازیابی بایوس

.1آخرین نسخه بایوس این مادربرد را از اینجا دانلود کنید

whttps://www.asus.com/support/.

.2نام فایل BIOS( به ASUS.CAPیا MZ790H.CAPتغییر دهید و بایوس تغییر نام داده شده را کپی کنید. فایل به درایو فلش USB

.3سیستم را روشن کنید.

4 یا USB داری فایل BIOSرا در یک پورت USBقرار دهید.

.5ابزار به طور خودکار دستگاه ها را برای فایل BIOSبررسی می کند. هنگامی که ابزار پیدا شد، فایل BIOSرا می خواند و به طور خودکار AUS EZ Flash اوارد می کند.

.6سیستم از شما می خواهد که برای بازیابی تنظیمات BIOSهوارد BIOS Setupشوید. برای اطمینان از سازگاری و ثبات سیستم، توصیه می کنیم برای بارگیری مقادیر پیش فرض <FS>/BIOS، فشار دهید.

> هنگام به روز رسانی بایوس سیستم را خاموش یا ریست نکنید! انجام این کار باعث خرابی بوت سیستم می شود!

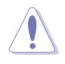

### پیکٹر/۲۵۵یاییIntel®ا یال۲۸۱۵یکیکیکیکیکیکرندی الارکیکیکریدی الارکیکیکریدی الارکیکیکریدی الارکیکی کارد الارکیکی ا

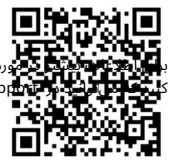

ورد پیکربندی مجموعههای RAIDخود، لطفاً به راهنمای پیکربندی RAIDمراجعه https://www.asus.com/suptیا با اسکن کد QRپیدا کنید.

### تعاريف RAID

(Data striping) AAID دو درایو هارد دیسک یکسان را برای خواندن و نوشتن داده ها در پشته های موازی و در هم به هم بهینه می کند. دو هارد دیسک مانند یک درایو کار می کنند اما با سرعت انتقال داده پایدار، دو برابر یک دیسک به تنهایی، بنابراین دسترسی و ذخیره سازی داده ها را بهبود می بخشد. استفاده از دو هارد دیسک مشابه جدید برای این تنظیم مورد نیاز است.

(RAID 1 (Data Mirroringیک تصویر یکسان از داده ها را از یک درایو به درایو دوم کپی می کند و حفظ می کند. اگر یکی از درایوها از کار بیفتد، نرم افزار مدیریت آرایه دیسک همه برنامه ها را به درایو باقی مانده هدایت می کند زیرا حاوی یک کپی کامل از داده ها در درایو دیگر است. این پیکربندی RAIDحفاظت از داده ها را فراهم می کند و تحمل خطا را برای کل سیستم افزایش می دهد.

از دو درایو جدید استفاده کنید یا از یک درایو موجود و یک درایو جدید برای این تنظیمات استفاده کنید. درایو جدید باید هم اندازه یا بزرگتر از درایو موجود باشد.

5 RAIDهم داده ها و هم اطلاعات برابری را در سه یا چند درایو هارد دیسک نواری می کند. از جمله مزایای پیکربندی RAID 5می توان به عملکرد بهتر ،HDDتحمل خطا و ظرفیت ذخیره سازی بالاتر اشاره کرد. پیکربندی RAID 5رای پردازش تراکنش، برنامه های کاربردی پایگاه داده رابطه ای، برنامه ریزی منابع سازمانی و سایر سیستم های تجاری مناسب است. برای این تنظیم از حداقل سه هارد دیسک یکسان استفاده کنید.

RAID 10جمارت است از stripingsداده و انعکاس داده بدون برابری (داده های افزونگی) که باید محاسبه و نوشته شوند. با پیکربندی RAID 10از تمام مزایای پیکربندی RAID 0 و RAID بهره مند می شوید. از چهار هارد دیسک جدید استفاده کنید یا از یک درایو موجود و سه درایو جدید برای این تنظیمات استفاده کنید.